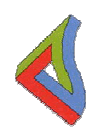

Agenzia sanitaria e sociale regionale

RegioneEmiliaRomagna

# Manuale d'uso per operatori

Banca dati

# del contenzioso

Dicembre 2008

Coordinamento progetto

# Sviluppo software

Andrea Ballabeni (Engineering) Alessandra Pozzi (Engineering)

# Redazione manuale Sabine Mall (ASSR)

Rosanna Trisolini (ASSR)

# Contributi di

Stefano Accorsi (ASSR) Vania Basini (ASSR)

# INDICE

| 1           |    | Introduzione 4                    |        |                                    |   |  |
|-------------|----|-----------------------------------|--------|------------------------------------|---|--|
| 2           |    | Requisiti e accesso al programma5 |        |                                    |   |  |
| 3           |    | Me                                | nu,    | Generalità e Controlli6            | 3 |  |
|             | 3. | .1                                | Со     | ntrolli                            | 7 |  |
|             | 3. | .2                                | Ge     | neralità                           | 7 |  |
| 4           |    | Ge                                | stio   | ne Anagrafica                      | 9 |  |
|             | 4. | .1                                | Ор     | eratori                            | 9 |  |
|             | 4. | .2                                | Со     | mpagnia Assicurativa 10            | ) |  |
|             | 4. | .3                                | Со     | nsulente Medico Legale 10          | ) |  |
|             | 4. | .4                                | Stu    | udio Legale11                      | 1 |  |
|             | 4. | .5                                | Str    | uttura Gerarchica Aziendale11      | 1 |  |
| 5           |    | Ge                                | stio   | ne Segnalazioni Cautelative 12     | 2 |  |
|             | 5. | .1                                | Nu     | ova12                              | 2 |  |
|             |    | 5.1                               | .1     | Dati generali13                    | 3 |  |
|             |    | 5.1                               | .2     | Dettaglio13                        | 3 |  |
|             | 5. | .2                                | Ric    | cerca15                            | 5 |  |
| 6           |    | Ge                                | stio   | ne Sinistri                        | 3 |  |
|             | 6. | .1                                | Nu     | ονο16                              | 3 |  |
|             |    | 6.1                               | .1     | Dati generali 17                   | 7 |  |
|             |    | 6.1                               | .2     | Posizione Assicurativa 24          | 1 |  |
|             |    | 6.1                               | .3     | Istruttoria26                      | 3 |  |
|             |    | 6.1                               | .4     | Dati finali 28                     | 3 |  |
|             |    | 6.1                               | .5     | Procedure attivate                 | 1 |  |
|             |    | 6.1                               | .6     | Procedimento civile                | 1 |  |
|             |    | 6.1                               | .7     | Procedimento penale                | 3 |  |
|             |    | 6.1                               | .8     | Richiesta di risarcimento danni 41 | 1 |  |
| 6.2 Ricerca |    |                                   | erca44 | 1                                  |   |  |
|             | 6. | .3                                | Mir    | nimum data set                     | 5 |  |
|             | 6. | .4                                | Ex     | port dati                          | ) |  |
|             |    | 6.4                               | .1     | Export dati e report 50            | ) |  |
| 7           |    | Glo                               | ssa    | ario52                             | 2 |  |

# 1 Introduzione

L'Agenzia Sanitaria e Sociale della Regione Emilia Romagna (ASSR) ha avviato nel 2004 un progetto per la realizzazione di una banca dati per la gestione del contenzioso, al fine di fornire alle organizzazioni aziendali uno strumento per far fronte in maniera competente ed organica alle situazioni di conflittualità. In particolare, ci si proponeva di svolgere una funzione di controllo della casistica e di monitorare alcuni aspetti legati alla gestione delle polizze.

A fine 2004 il database è stato collaudato in 7 aziende sanitarie della regione per convalidare la scelta del dataset e dal primo trimestre del 2005 è stata predisposta la reportistica sperimentale ed è stato esteso l'utilizzo dello strumento al resto delle aziende (su base volontaria).

Nel 2008, consideratosi conclusa questa fase sperimentale, è stata condotta una prima analisi dei dati disponibili, sia in termini di contenuto che di qualità e completezza dell'informazione e in ragione delle problematiche riscontrate e delle emergenti necessità informative sia regionali che ministeriali (flusso SIMES<sup>1</sup> che raccoglierà dati relativi ai sinistri), si è ritenuto opportuno procedere ad una sorta di riorganizzazione della banca dati: si è distinto tra informazioni obbligatorie, indispensabili al governo regionale (minimum data set che si concentra sulla fase di apertura e di chiusura dei sinistri), ed informazioni di pertinenza aziendale che riportano contenuti specifici e modalità operative relative alla gestione dei sinistri.

A tale scopo si è costituito un nuovo gruppo di lavoro che ha cercato di dare risposta ad alcune aree critiche, inserendo e rivedendo delle voci specifiche ritenute utili ai fini gestionali, e ha definito il set di variabili da rendere obbligatorie, cercando di integrare le informazioni di interesse regionale con le informazioni necessarie ad alimentare il flusso SIMES e predisponendo le relative transcodifiche. Si ritiene infatti opportuno evitare la proliferazione di sistemi di raccolta informazioni e concentrare nel data base esistente l'interfaccia da una parte tra aziende e Regione come collettore dei flussi aziendali e mantenere un'unica interfaccia Regione-Ministero.

Le informazioni della banca dati sul contenzioso sono relative a 3 fasi del processo, ossia istruzione, gestione e chiusura della pratica: la gestione è affidata all'azienda, a cui spettano contenuti specifici ed elaborazioni operative, mentre i dati utili per le elaborazioni regionali riguardano gli elementi connessi alla istruzione (apertura) ed alla chiusura del sinistro. Più specificatamente di questi aspetti si analizzerà, a livello regionale, solo il contenuto del minimum data set, ovvero dei campi contrassegnati come obbligatori, che è indispensabile per una visione globale del fenomeno contenzioso.

La banca dati aggiornata resta sostanzialmente invariata rispetto alle modalità di inserimento attualmente previste al fine di garantire alle aziende la continuità dell'utilizzo dello strumento, ove ritenuto utile agli scopi locali.

<sup>&</sup>lt;sup>1</sup> SIMES :Sistema per il monitoraggio degli errori in sanità

L'applicazione che gestisce il software della banca dati del contenzioso:

- è operante esclusivamente sulla rete Intranet della Regione Emilia Romagna
- è utilizzabile su Interfaccia browser Internet Explorer 5.5 o superiore

Ciascuna azienda sanitaria può accedere soltanto ai dati di propria competenza. L'applicativo è accessibile tramite l'indirizzo:

http://intraservizi.regione.emilia-romagna.it/conteziosolegale

Si visualizza la maschera seguente:

|                           | IN EMILIA-ROMAGNA                                |                                                          |
|---------------------------|--------------------------------------------------|----------------------------------------------------------|
| EXTRANE                   |                                                  | cos'è extranet   contatti   acce<br>bollettino ufficiale |
| ٣                         |                                                  | extrarer                                                 |
|                           | percorso: Home EXTRANS                           | <u>=</u> >>                                              |
| Contenzioso Lega          | le                                               |                                                          |
| Tutti i campi sono obbi   | igatori<br>Vai a: <u>Modifica passwo</u>         | ərd                                                      |
| Dominio: [                | Utente esterno (EXTRARER)                        |                                                          |
| Username:                 |                                                  |                                                          |
| Password:                 |                                                  |                                                          |
|                           | Entra                                            |                                                          |
| Se si è già autenticati s | ulla rete regionale utilizzare il seguente link: |                                                          |
|                           | accesso automatico                               |                                                          |

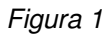

L'operatore referente di ciascuna azienda sanitaria potrà accedere al sistema, utilizzando la propria username e password.

Una volta entrato nel sistema, l'operatore può modificare - in qualsiasi momento - la password che gli è stata assegnata andando nella sezione Modifica Password. L'utente deve digitare la vecchia e la nuova password. Premendo il pulsante *Salva* l'utente verrà disconnesso dall'applicazione, e potrà accedere nuovamente al data base, inserendo nella maschera di login la nuova password.

In tutte le pagine, si visualizza il seguente menu:

| Log Out<br>Modifica Password<br>Anagrafiche                                                          |  |  |  |  |  |  |
|----------------------------------------------------------------------------------------------------|--|--|--|--|--|--|
| Operatori<br>Comp. Assicurativa<br>Consul. Medico Legale<br>Studio Legale<br>Strutt.Gerar. Aziendale |  |  |  |  |  |  |
| Segn. Cautelative                                                                                    |  |  |  |  |  |  |
| Nuova                                                                                                |  |  |  |  |  |  |
| Ricerca                                                                                              |  |  |  |  |  |  |
| Sospesi                                                                                              |  |  |  |  |  |  |
| Sinistri                                                                                             |  |  |  |  |  |  |
| Nuovo                                                                                                |  |  |  |  |  |  |
| Ricerca                                                                                              |  |  |  |  |  |  |

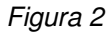

#### Log Out

Questa funzione consente di tornare alla maschera iniziale ed è utile quando si vuole fare connettere un utente diverso da quello già connesso, senza chiudere e aprire il browser. Consente inoltre di disconnettersi dal programma.

#### **Modifica Password**

Vedi Sezione 2

#### Anagrafiche

Operatori Comp. Assicurativa Consul. Medico Legale Studio Legale Strutt. Gerar. Aziendale

#### Segn. Cautelative

Nuova

Ricerca

Sospesi

### Sinistri

Nuovo Ricerca Emilia-Romagna INTRANET Contenzioso Legale

# 3.1 Controlli

Si elencano di seguito alcune precisazioni operative per un efficace inserimento dei dati:

#### A. controlli di coerenza dei campi:

- la data deve essere inserita con il formato corretto (GG/MM/AAAA); ossia si può inserire il mese e il giorno a 1 o 2 cifre e l'anno a 2 o 4 cifre, es. 1/1/08 o 01/01/2008) e deve essere una data esistente (ad es. il 30/15/2008 darà errore);
- per le quantità espresse in euro si deve utilizzare la virgola come separatore decimale ed eventualmente, ma non necessariamente, il punto come separatore delle migliaia;
- il codice fiscale deve essere scritto in modo corretto ed in caratteri maiuscoli.

Sono inoltre presenti altri controlli di coerenza che vengono segnalati e senza la correzione dei quali sarà impossibile proseguire (verranno descritti nei paragrafi successivi).

#### B. obbligatorietà dei campi

Sono previsti diversi campi obbligatori, senza l'inserimento dei quali sarà impossibile proseguire con l'inserimento.

Taluni sono evidenziati in colore diverso (rosso) e contrassegnati da un \*: l'obbligatorietà di questi campi deriva o dalle emergenti necessità MDS o dalla conferma di pre-esistenti necessità aziendali.

L' obbligatorietà di altri campi (connesse prevalentemente al debito informativo MDS), invece non è immediatamente visibile ma si esplicita con delle segnalazioni di errore al momento del salvataggio di quanto inserito. Alcune di queste informazioni sono obbligatorie fin dal primo momento di apertura della pratica, altre invece vengono richieste al momento della definizione del sinistro. In entrambi i casi vengono visualizzati messaggi d'errore con l'evidenziazione dei dati mancanti.

# 3.2 Generalità

#### Sinistri già inseriti:

Se un sinistro già inserito viene riaperto per aggiornamenti, entra nella gestione dei casi nuovi e quindi sottoposto ai vincoli informativi previsti da questo manuale. Quindi se mancano informazioni obbligatorie per il MDS verranno richieste e per definire il caso dovranno essere necessariamente compilate.

Se un sinistro è già definito (con il relativo campo selezionato) e si devono aggiungere/modificare le informazioni relative ai procedimenti, si deve togliere la selezione sul definito, inserire/modificare i dati e riprocedere, ove opportuno, ad una nuova definizione (che potrà essere proposta in automatico).

#### Eliminare una pagina:

Se si vogliono eliminare <u>tutte</u> le informazioni presenti su una pagina, si consiglia di non procedere con una semplice cancellazione campo per campo, ma di usare, ove presente, il tasto "elimina" (consente di eliminare in modo definitivo ed irreversibile la maschera corrente).

#### Il pulsante "salva"

In tutte le maschere per salvare le modifiche apportate è necessario premere il pulsante Salva.

#### Campi con risposta multipla

I campi che prevedono una risposta multipla permettono al massimo l'inserimento di tre opzioni. L'export dei campi a risposta multipla avviene in un campo che contiene 1 o più informazioni, separate da punto e virgola.

#### **Tutela privacy**

I campi specifici contenenti dati sensibili (nome cognome del danneggiato, codice fiscale) sono oscurati per la lettura regionale. Si rammenta inoltre, sempre per adempiere agli obblighi previsti dalla legislazione in tema di privacy, di non inserire dati sensibili in campi descrittivi.

# 4.1 Operatori

A questa sezione può accedere soltanto l'"operatore responsabile" dell'azienda sanitaria (contrassegnato in modo affermativo nel campo referente): è infatti l'unico che ha la possibilità di inserire nuovi operatori che potranno entrare nel sistema ed eventualmente modificarne successivamente le informazioni.

In questa maschera si visualizza l'elenco degli operatori che possono accedere al sistema.

| Emilia-Romagna INTRANET<br>Contenzioso Legale<br>Elenco Operatori |      |          |           |                         |                       |          |  |
|-------------------------------------------------------------------|------|----------|-----------|-------------------------|-----------------------|----------|--|
| Cognome                                                           | Nome | Username | Referente | Data inizio<br>validità | Data fine<br>validità |          |  |
|                                                                   |      |          |           |                         |                       | Modifica |  |
| •                                                                 |      |          |           |                         |                       | Modifica |  |
|                                                                   |      |          |           |                         |                       | Modifica |  |
|                                                                   |      |          | ·         |                         |                       | Modifica |  |

#### Nuovo Operatore

#### Figura 3

E' possibile inserire un nuovo operatore (cliccare su *Nuovo operatore*) o modificare i dati di un operatore già esistente (premere il pulsante *Modifica*), figura 3. La maschera che si apre è la medesima in entrambi i casi.

Al sistema possono accedere solo gli operatori la cui data di fine validità non è specificata o è successiva alla data odierna.

Nel caso che si volesse impedire l'accesso ad un operatore già inserito è possibile escluderlo (cliccando il pulsante Elimina) oppure assegnare una data di fine validità. Nel primo caso i dati dell'operatore non saranno più recuperabili, nel secondo caso invece - utile ad es. per disabilitare l'operatore solo per un breve periodo di tempo - tutte le informazioni rimangono.

Non è possibile inserire più operatori con lo stesso username e password.

Dopo ogni operazione ricordarsi di **salvare.** 

Le sezioni sottostanti consentono a ciascuna azienda di inserire le "proprie" anagrafiche. Queste verranno poi utilizzate nella parte di inserimento dati.

# 4.2 Compagnia Assicurativa

Evidenziando nel menu la voce "compagnie assicurative", si visualizza l'elenco delle compagnie assicurative della propria azienda sanitaria. (figura 4)

E' possibile inserire una nuova compagnia assicurativa o modificarne una già esistente: nel primo caso cliccare sulla voce *Nuova Compagnia Assicurativa;* per modificare le informazioni relative ad una compagnia assicurativa già esistente premere invece il tasto *Modifica.* In entrambi i casi si apre la maschera *Dettagli compagnia assicurativa.* 

Alla fine di ogni operazione premere il pulsante Salva.

Se si volesse eliminare una compagnia assicurativa già inserita, questo è possibile soltanto nel caso in cui non siano presenti sinistri che fanno riferimento ad essa. In caso contrario il pulsante *Elimina* non viene visualizzato.

#### Emilia-Romagna INTRANET Contenzioso Legale Elenco Compagnie Assicurative

| Denominazione | Indirizzo | NomeReferente | Telefono | Email |          |
|---------------|-----------|---------------|----------|-------|----------|
|               |           |               |          |       | Modifica |
|               |           |               |          |       | Modifica |
|               |           |               |          |       | Modifica |
|               |           |               |          |       | Modifica |
|               |           |               |          |       | Modifica |
|               |           |               |          |       | Modifica |
|               |           |               |          |       | Modifica |

Nuova compagnia assicurativa

Figura 4

# 4.3 Consulente Medico Legale

Analoga procedura è da applicarsi per visualizzare o inserire i nominativi dei Consulenti Medico Legali.

| Emilia-Romagna INTRANET<br>Contenzioso Legale<br>Elenco Consulente Medico Legale |           |        |          |          |  |
|----------------------------------------------------------------------------------|-----------|--------|----------|----------|--|
| Nome                                                                             | Indirizzo | Comune | Telefono |          |  |
|                                                                                  | - 1       |        |          | Modifica |  |

Nuovo medico legale

# 4.4 Studio Legale

Analoga procedura è da applicarsi per visualizzare o inserire i nominativi degli studi legali.

| Emilia-Romagna INTRANET<br>Contenzioso Legale<br>Elenco Studio Legale |           |        |          |          |  |  |
|-----------------------------------------------------------------------|-----------|--------|----------|----------|--|--|
| Nome                                                                  | Indirizzo | Comune | Telefono |          |  |  |
|                                                                       |           |        |          | Modifica |  |  |
| ·                                                                     |           |        |          | Modifica |  |  |
|                                                                       |           |        |          | Modifica |  |  |
|                                                                       |           |        |          | Modifica |  |  |
|                                                                       | J         |        |          | Modifica |  |  |

Nuovo studio legale

#### Figura 6

# 4.5 Struttura Gerarchica Aziendale

La struttura Gerarchica Aziendale visualizza l'elenco delle macrostrutture, strutture complesse e strutture semplici della propria azienda sanitaria.

Di default viene proposta la data odierna e la struttura conseguente.

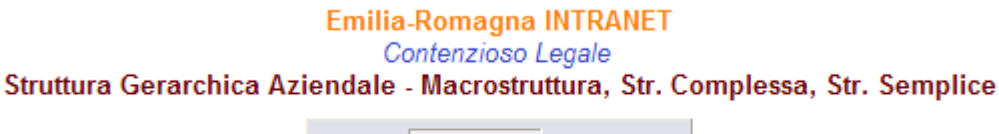

| Valida al | 12/0 | 6/2008 | GG/MM/AAAA |
|-----------|------|--------|------------|
|           |      | Cerca  |            |

Figura 7

Cliccando su *Cerca* verranno visualizzate le strutture come impostato dal sistema informativo dell'U.R.P. di ciascuna azienda sanitaria.

# 5 Gestione Segnalazioni Cautelative

Rientrano in questa parte la gestione di segnalazioni preventive, quindi di provenienza interna aziendale o segnalazioni informali da parte di presunti danneggiati (es. richiesta di risarcimento senza le caratteristiche formali).

# 5.1 Nuova

Consente di inserire una nuova segnalazione cautelativa.

|                               | Emilia-Romagna INTRANET<br>Contenzioso Legale                                              |  |  |  |  |
|-------------------------------|--------------------------------------------------------------------------------------------|--|--|--|--|
|                               | Dettagli segnalazione cautelativa                                                          |  |  |  |  |
| Dati Generali Dettagli        | io l                                                                                       |  |  |  |  |
| Azienda:                      | Azienda USL di Bologna                                                                     |  |  |  |  |
| Progressivo regionale:        |                                                                                            |  |  |  |  |
| Evento*                       | Cerca Modifica                                                                             |  |  |  |  |
|                               |                                                                                            |  |  |  |  |
| Danneggiato                   | Cerca Nuovo                                                                                |  |  |  |  |
| Tipo danneggiato <sup>*</sup> | (Nessuna selezione) 💌                                                                      |  |  |  |  |
| Tipo di presentatore*         | (Nessuna selezione)                                                                        |  |  |  |  |
| Data apertura pratica         |                                                                                            |  |  |  |  |
| Ambito prestazione            | (Nessuna selezione)                                                                        |  |  |  |  |
| Tipo prestazione              | (Nessuna selezione)                                                                        |  |  |  |  |
| Regime di prestazione         | (Nessuna selezione)                                                                        |  |  |  |  |
| Aree disciplinari             | Disponibili Selezionate                                                                    |  |  |  |  |
|                               | NON SEGNALATO                                                                              |  |  |  |  |
|                               | ALLERGOLOGIA<br>ANATOMIA ED ISTO. PATOL.                                                   |  |  |  |  |
|                               |                                                                                            |  |  |  |  |
| Danno lamentato               | (Nessuna selezione)                                                                        |  |  |  |  |
| Eventuale descrizione         |                                                                                            |  |  |  |  |
| Somma non richiesta           | 🔲 Segnalare obbligatoriamente una delle due opzioni: somma non richiesta o somma richiesta |  |  |  |  |
| Somma richiesta €             |                                                                                            |  |  |  |  |
| Qualifiche                    | Disponibili Selezionate                                                                    |  |  |  |  |
| operatori<br>coinvolti        | Dirigente medico                                                                           |  |  |  |  |
|                               | Personale infermieristico                                                                  |  |  |  |  |
|                               | Personale sanitario tecnico                                                                |  |  |  |  |
| Struttura sanitaria           | Cerca Elimina                                                                              |  |  |  |  |
| coinvolta                     |                                                                                            |  |  |  |  |
| Centro di Costo               |                                                                                            |  |  |  |  |
| Salva Apri sinistri           |                                                                                            |  |  |  |  |

La maschera è suddivisa in 2 sezioni: Dati generali, Dettaglio

# 5.1.1 Dati generali

La maschera *Dati generali* è la medesima che appare per i sinistri; per un maggiore dettaglio e una descrizione delle varie voci si rimanda alla sezione 6.1.1

# 5.1.2 Dettaglio

E' possibile inserire informazioni sul tipo di segnalazione.

L'unico **campo obbligatorio** è *Tipo di segnalazione*; a secondo del tipo la maschera si ricarica e mostra

campi diversi.

Di default è selezionato segnalazione spontanea interna.

#### Emilia-Romagna INTRANET Contenzioso Legale Dettagli segnalazione cautelativa

| Dati Generali Dettaglio        |                             |          |  |
|--------------------------------|-----------------------------|----------|--|
| Tipo segnalazione * Segna      | lazione spontanea interna 💌 |          |  |
| Data presentazione             | G G/MM/AAAA                 |          |  |
| Nome presentatore              |                             |          |  |
| Qualifica presentatore (Nessur | na selezione)               | •        |  |
| U.O. di appartenenza           |                             |          |  |
| Riferimento aziendale          |                             |          |  |
| Note                           |                             | <u> </u> |  |
|                                |                             | <b>Y</b> |  |
| Salva Apri sinistro            |                             |          |  |

Selezionando invece Segnalazione URP si visualizza la seguente maschera.

|                       |                          | C<br>Dettaglis | ontenzioso Legale<br>segnalazione cautelativa |
|-----------------------|--------------------------|----------------|-----------------------------------------------|
| Dati Generali Dettagl | io                       |                | 5                                             |
| Tipo segnalazione *   | Segnalazione URP         |                |                                               |
| Data presentazione    | GG/MM/AAAA               |                |                                               |
| Nome presentatore     |                          |                |                                               |
| Data di nascita       | GG/MM/AAAA               |                |                                               |
| Nato a                | Prov (Nessuna selezione) |                |                                               |
|                       | Comune                   |                |                                               |
| Cod. fiscale          |                          |                |                                               |
| Stato civile          | (Nessuna selezione) 💌    |                |                                               |
| Professione           |                          |                |                                               |
| Cittadinanza          | (Nessuna selezione) 💌    |                |                                               |
| Indirizzo             |                          |                |                                               |
| Residente a           | Prov (Nessuna selezione) |                |                                               |
|                       |                          |                |                                               |
| Telefono              |                          |                |                                               |
| Email                 |                          |                |                                               |
| Data presa in carico  | GG/MM/AAAA               |                |                                               |
| Riferimento aziendale |                          |                |                                               |
| Note                  |                          | A              |                                               |
|                       |                          | <b>v</b>       |                                               |
| Salva Apri sinistr    | ·o                       |                |                                               |

Figura 10

Selezionando altra segnalazione viene visualizzata un'altra maschera:

#### Emilia-Romagna INTRANET Contenzioso Legale Dettagli segnalazione cautelativa

Emilia-Romagna INTRANET

| Dati Generali Dettaglio                  |   |
|------------------------------------------|---|
| Tipo segnalazione * Altra segnalazione 💌 |   |
| Data presentazione GG/MM/AAAA            |   |
| Nome presentatore                        | - |
| Riferimento aziendale                    |   |
| Note                                     |   |
| Salva Apri sinistro                      |   |

E' possibile utilizzare il campo *Note*, presente in ciascuna delle maschere descritte, per descrivere meglio il tipo di segnalazione ricevuta ( es. richiesta non formale di risarcimento).

Il pulsante *Apri sinistro* consente di generare un sinistro a partire dalla segnalazione inserita. Premendo tale pulsante, se tutti i controlli sono andati a buon fine la segnalazione cautelativa viene salvata, si apre la maschera del sinistro con i dati già precompilati (quelli della segnalazione). Soltanto premendo **Salva**, il sinistro verrà effettivamente salvato sul database.

# 5.2 Ricerca

Per effettuare una ricerca si deve entrare dal menù generale premendo il tasto *Ricerca*. Si visualizza la maschera *Elenco segnalazioni cautelative* che permette di effettuare una ricerca tra tutte le segnalazioni cautelative già inserite (figura 12). Si possono apportare delle modifiche (tasto *modifica*).

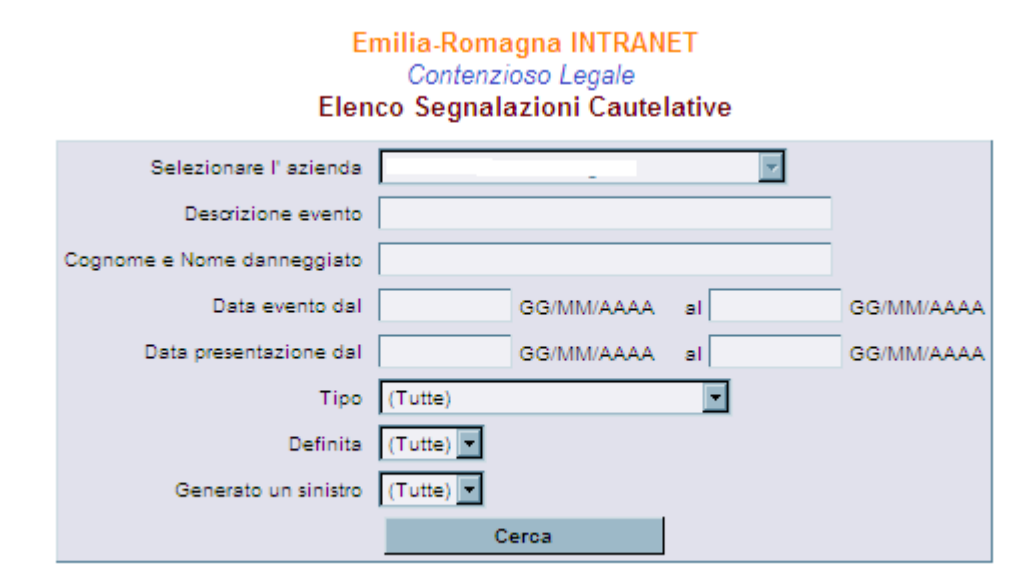

### Figura 12

E' importante segnalare che se si associa un evento o un danneggiato diverso da quello associato precedentemente, l'evento e il danneggiato a cui era precedentemente associata la segnalazione verranno eliminati automaticamente dal programma, a meno che non siano collegati ad altre pratiche. Questo per non lasciare eventi o danneggiati non associati a pratiche.

#### Eliminazione di una segnalazione cautelativa

Una segnalazione cautelativa esistente è eliminabile soltanto nel caso in cui non abbia generato sinistri. Se ha già generato un sinistro il pulsante *Elimina* non è presente.

# 6 Gestione Sinistri

Permette di gestire i dati relativi ai sinistri, quando cioè perviene una formale richiesta di danni e/o un atto giudiziario di avvio procedimento e si apre la pratica con la Compagnia Assicurativa.

# 6.1 Nuovo

Si apre la maschera Dettagli Sinistro.

|                |                                  |                                                                     |                                                           | Emili                           | ia-Romagna INTRANET<br>Contenzioso Legale<br>Dettagli sinistro |               |
|----------------|----------------------------------|---------------------------------------------------------------------|-----------------------------------------------------------|---------------------------------|----------------------------------------------------------------|---------------|
| Dati Generali  | Posizione Assici                 | urativa Istruttor                                                   | ia Dati Finali                                            |                                 |                                                                |               |
| December 1     | Azienda:                         | Azienda USL di                                                      | Bologna                                                   |                                 |                                                                |               |
| Progressivo re | gionale:<br>Evento <sup>4</sup>  |                                                                     |                                                           |                                 |                                                                | Coron Nunvo   |
|                |                                  |                                                                     |                                                           | -<br>-                          |                                                                |               |
|                | Danneggiato                      |                                                                     |                                                           |                                 |                                                                | Cerca Nuovo   |
| т              | ipo danneggiato <sup>*</sup>     | (Nessuna selez                                                      | ione) 💌                                                   |                                 |                                                                |               |
| Tip            | o di presentatore                | (Nessuna selez                                                      | ione) 💌                                                   | ]                               |                                                                |               |
| Dat            | a apertura pratica               |                                                                     |                                                           |                                 |                                                                |               |
| Ai             | mbito prestazione                | (Nessuna selez                                                      | ione) 💌                                                   | [                               |                                                                |               |
|                | Tipo prestazione                 | (Nessuna selez                                                      | ione) 💌                                                   |                                 |                                                                |               |
| Regi           | me di prestazione                | (Nessuna selez                                                      | ione) 💌                                                   |                                 |                                                                |               |
|                | Aree disciplinari                | Disponibili<br>NON SEGNAL<br>ALLERGOLO<br>ANATOMIA E<br>ANESTESIA E | ATO<br>BIA<br>D ISTO, PATOL.<br>E RIANIMAZIONE            | Selezionate                     |                                                                |               |
|                | Danno lamentato                  | (Nessuna selez                                                      | ione)                                                     | -                               |                                                                |               |
| Ever           | ituale descrizione               |                                                                     |                                                           |                                 |                                                                |               |
| Son            | nma non richiesta                | 🔲 Segnalare                                                         | obbligatoriamente                                         | e una delle due opzioni: somn   | na non richiesta o somma richiesta                             | 1             |
| s              | omma richiesta€                  |                                                                     |                                                           |                                 |                                                                |               |
|                | Qualifiche                       | Disponibili                                                         |                                                           |                                 | Selezionate                                                    |               |
|                | coinvolti                        | Dirigente med<br>Dirigente sani<br>Personale infe<br>Personale san  | ico<br>tario non medico<br>trmieristico<br>itario tecnico | × ×                             |                                                                |               |
| Cod Min        | isteriale Struttura              | Su                                                                  | b codice                                                  |                                 |                                                                | Cerca Elimina |
| Denomi         | nazione Struttura                |                                                                     |                                                           |                                 |                                                                |               |
|                | Struttura sanitaria<br>coinvolta | La data evento<br>sanitaria coinvo                                  | non è stata definit<br>Ita.                               | a, è necessario associare un ev | vento per poter selezionare la struttu                         | Cerca Elimina |
|                | Centro di Costo                  |                                                                     |                                                           |                                 |                                                                |               |

Figura 13

E' suddivisa in Dati generali, Posizione Assicurativa, Istruttoria, Dati finali.

In fondo alla maschera sono presenti i tasti Salva, Procedimento civile, Procedimento Penale, Risarcimento Danni.

## 6.1.1 Dati generali

La maschera *Dati generali* descrive le informazioni principali dell'evento, del danneggiato e della richiesta di risarcimento.

In particolare segnaliamo le seguenti voci:

#### a) Evento

L'evento corrisponde ad un fatto specifico accaduto che ha causato danni, o ne aveva la potenzialità, nei confronti di un paziente, visitatore od operatore e/o che riguarda il malfunzionamento, il danneggiamento e la perdita di attrezzature o proprietà.

E' possibile associare il sinistro ad una segnalazione già esistente oppure crearne uno nuovo.

Al medesimo evento possono corrispondere più sinistri.

Premendo il pulsante **Nuovo** per inserire un nuovo evento, compare la maschera **Dettagli Evento**, in cui si descrive l'evento e si inserisce la data (non può essere superiore alla data odierna).

Il campo *Categoria Macrocategoria* consente di classificare l'evento selezionando tra le seguenti opzioni (i*nesattezza/inadeguatezza, omissione, ritardo, altri eventi*) che vengono ulteriormente scomposti nella voce *Categoria* (figura 14)

I campi *data evento* e *macrocategoria* appartengono al minimum data set e si tratta di campi obbligatori.

Nel caso non si fosse in grado di definire in modo puntuale la data dell'evento si suggerisce di inserire quella più verosimile: ad es. se il danno si è verificato nel corso di un ricovero e non è riconducibile ad una giornata specifica, attribuire la data di ammissione.

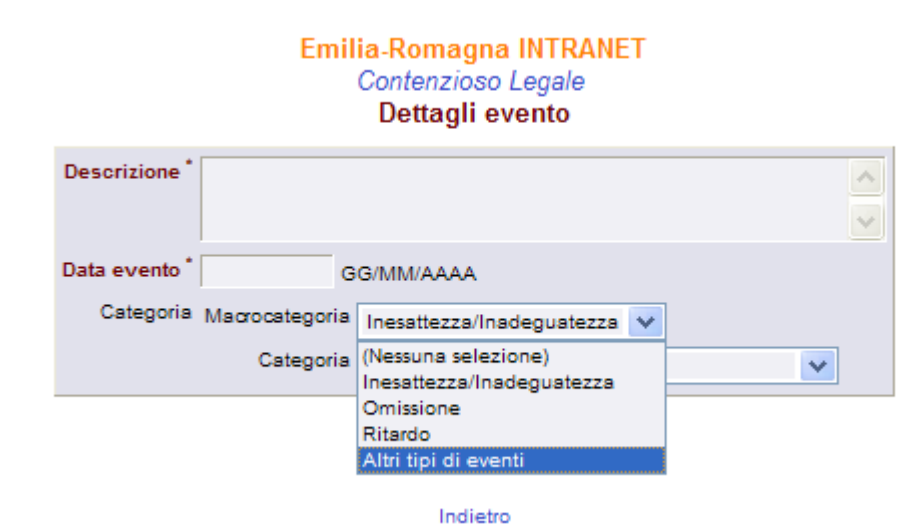

Completato l'inserimento del dettaglio dell'evento, premendo il pulsante *Associa* la maschera si chiude e si riapre la schermata *Dati generali* con il campo *Evento* valorizzato con la descrizione appena inserita.

Se invece si vuole associare un evento già esistente premere il pulsante *Cerca* e in questo modo compare l'elenco completo degli eventi già inseriti.

E' possibile comunque limitare la scelta, impostando i parametri presenti (descrizione, data evento e macrocategorie e categorie dell'evento) e premendo successivamente il tasto *Cerca*. Per importare l'evento selezionato è necessario cliccare sul pulsante *Associa*, la maschera si chiude e si riapre la maschera del *Dati generali* con il campo *Evento* valorizzato con la descrizione dell'evento selezionato. Si noti che il pulsante *Nuovo* è stato sostituito dal pulsante *Modifica*, premendo il quale è possibile modificare l'evento appena associato. E' importante segnalare che le modifiche effettuate all'evento riguardano anche tutte i sinistri associati allo stesso evento.

E' importante inoltre segnalare che l'evento verrà effettivamente salvato sul database soltanto nel momento in cui verrà salvato il sinistro.

#### b) Danneggiato

Per inserire un nominativo nuovo si preme il pulsante *Nuovo* e compare la seguente maschera (Figura 15): i campi sesso, anno di nascita e codice fiscale appartengono al minimum data set e al fine di chiudere la pratica devono essere compilati obbligatoriamente.

Al fine di garantire l'adempienza agli obblighi previsti dalla legge sulla privacy nome e cognome ed il codice fiscale sono oscurati a livello regionale.

Emilia Domagna INTDANET

|                 | Contenzioso Legale<br>Dettagli Danneggiato |
|-----------------|--------------------------------------------|
| Cognome e Nome* |                                            |
| Sesso           | C Maschio C Femmina                        |
| Data di nascita | GG/MM/AAAA                                 |
| Anno di nascita |                                            |
| Nato a          | Prov (Nessuna selezione)                   |
|                 | Comune                                     |
| Cod. fiscale    |                                            |
| Stato civile    | (Nessuna selezione) 💌                      |
| Stato tutela    | (Nessuna selezione)                        |
| Professione     |                                            |
| Cittadinanza    | (Nessuna selezione) 💟                      |
| Indirizzo       |                                            |
| Residente a     | Prov (Nessuna selezione)                   |
|                 | Comune 🗸                                   |
|                 | CAP                                        |
| Telefono        |                                            |
| Email           |                                            |
|                 | Associa                                    |
|                 | Indietro                                   |

Completato l'inserimento del dettaglio del danneggiato, premendo il pulsante *Associa* la maschera si chiude e si riapre la schermata *Dati generali* con il campo *danneggiato* valorizzato con la descrizione appena inserita.

Per effettuare invece una ricerca tra i nominativi già inseriti si utilizza il pulsante *Cerca* e si aprirà la seguente maschera. (Figura 16): si potrà inserire il nome della persona da cercare o lasciare in bianco lo spazio del nome per avere l'elenco completo.

| Er   | nilia-Romagna INTRANET<br>Contenzioso Legale<br>Elenco danneggiati |
|------|--------------------------------------------------------------------|
| Nome |                                                                    |
|      | Cerca                                                              |
|      |                                                                    |

Nuovo danneggiato | Indietro

Figura 16

### c) Codice ministeriale struttura e relativa descrizione

Si tratta di campi inizialmente facoltativi, richiesti per rispondere alla classificazione prevista dal flusso SIMES e che rimanda ai flussi HSP11 sts11 fls11; tali codici, che individuano la struttura sanitaria, sono collegati ad una "anagrafe strutture" (figura 17): una maschera di ricerca permette di individuare la stuttura interessata e di restituire in automatico, tramite il tasto "Associa", tutte le informazioni richieste.

| Emilia-Romagna INTRANET<br>Contenzioso Legale<br>Carica dati da Anagrafe Strutture |                          |   |  |  |
|------------------------------------------------------------------------------------|--------------------------|---|--|--|
| Azienda Sanitaria                                                                  | Azienda USL di Bologna 🗸 |   |  |  |
| Denominazione                                                                      |                          |   |  |  |
| Codice Ministeriale                                                                |                          |   |  |  |
| Subcodice Ministeriale                                                             |                          |   |  |  |
| Luogo                                                                              | Prov (Nessuna selezione) |   |  |  |
| Data validità                                                                      | 01/01/2008               |   |  |  |
| Tipologia struttura ministeriale                                                   | (Tutti)                  | ~ |  |  |
| Pubblico/privato                                                                   |                          |   |  |  |
|                                                                                    | Cerca                    |   |  |  |
| Torna al sinistro                                                                  |                          |   |  |  |

Figura 17

### d) Tipo danneggiato

Il campo *tipo danneggiato* individua la persona che si ritiene lesa nei suoi diritti e prevede 3 opzioni: paziente, visitatore o personale.

Si tratta di un campo obbligatorio del minimum data set.

| Tipo danneggiato <sup>*</sup> | Paziente 🗸                      |
|-------------------------------|---------------------------------|
| Tipo di presentatore          | (Nessuna selezione)<br>Paziente |
| Data apertura pratica         | Visitatore                      |
|                               | Personale                       |
| Ambito prestazione            | (Nessune selezione)             |

Figura 18

#### e) Tipo di presentatore

Il campo *tipo presentatore* identifica chi richiede il risarcimento danni e appare una tendina con le seguenti voci: per se stesso, genitore, tutore, erede, legale, organismo di tutela dei diritti, agenzia infortunistica e altro.

Si tratta di un campo obbligatorio del minimum data set.

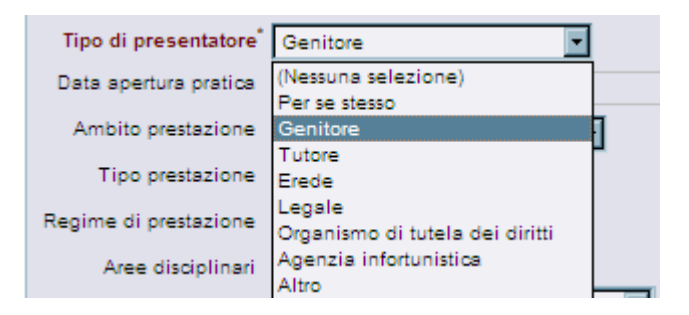

Figura 19

#### f) Data apertura pratica:

Non è possibile inserire direttamente nel campo *data apertura pratica* l'informazione richiesta: il sistema la recupera da campi presenti in altre maschere. L'apertura si esplicita infatti da una delle seguenti circostanze:

- ✓ data presentazione della richiesta di risarcimento
- ✓ data di notifica di avvio procedimento civile
- ✓ data di notifica di avvio procedimento penale

Tutte le date sono da considerarsi **obbligatorie** nel caso risultino attivate le relative procedure (vedi paragrafi relativi 6.1.6 - 6.1.8).

Il sistema <u>in automatico</u> proporrà come "data apertura pratica" la data della prima procedura attivata in ordine di tempo. La data (di presentazione, di notifica) coincide con la prima data di protocollazione avvenuta in Azienda.

### g) Ambito di prestazione

Il campo *ambito di prestazione* descrive il luogo in cui avviene l'evento: ospedale degenza (ricovero in regime ordinario); ospedale day hospital (ricovero in day hospital), ambulatorio ospedaliero, ambulatorio specialistico territoriale, pronto soccorso, prestazioni domiciliari, RSA/CP -residenze sanitarie assistenziali/case protette -, altro).

Se si sceglie la voce *Altro* la pagina si ricarica per visualizzare una casella di testo per inserire il dettaglio.

Si tratta di un campo obbligatorio del minimum data set.

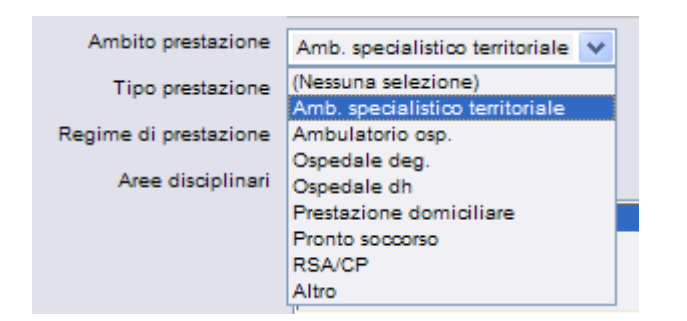

Figura 20

### h) Tipo prestazione

Il campo *tipo di prestazione* è strutturato a tendina e compaiono le seguenti voci: assistenza, diagnosi, intervento, terapia e altro.

Si tratta di un campo obbligatorio del minimum data set.

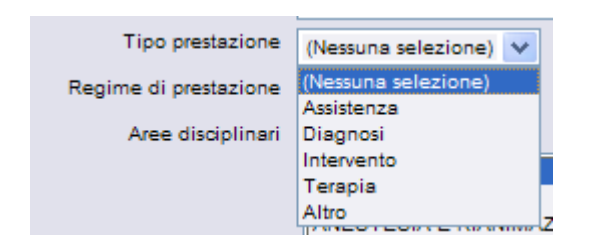

Figura 21

#### i) Regime di prestazione

Le opzioni possibili sono: Pubblico, privato, libera professione

#### j) Aree disciplinari

Il campo **Aree disciplinari** consente di definire le specialità maggiormente coinvolte nell'evento. Si tratta di un campo a tendina a risposta multipla che consente di selezionare una o più aree disciplinari; operativamente si deve evidenziare l'area/e disciplinare coinvolta/e, poi cliccare sulla frecce per spostare la voce selezionata nella casella *Selezionate* 

Si tratta di un campo obbligatorio del minimum data set.

| Aree disciplinari | Disponibili                            |   |    | Selezionate              |
|-------------------|----------------------------------------|---|----|--------------------------|
|                   | NON SEGNALATO                          | ~ | >> | ANATOMIA ED ISTO. PATOL. |
|                   | ALLERGOLOGIA                           |   |    | ANGIOLOGIA               |
|                   | ANESTESIA E RIANIMAZIONE<br>ASTANTERIA | ~ | << |                          |

Figura 22

#### k) Danno lamentato

Il campo *danno lamentato* individua il tipo di danno subito ed è valorizzabile dalla seguente lista: decesso, danno a cose, lesioni di diritti giuridicamente rilevanti, lesioni personali, non specificato. Si tratta di un **campo obbligatorio del minimum data set.** 

| Danno lamentato       | Danno a cose                                | ~ |
|-----------------------|---------------------------------------------|---|
| Eventuale descrizione | (Nessuna selezione)                         |   |
|                       | Danno a cose                                |   |
| Somma non richiesta   | Decesso                                     |   |
|                       | Lesione di diritti giuridicamente rilevanti |   |
| Somma richiesta €     | Lesioni personali                           |   |
| Qualifisha            | Non specificato                             |   |

#### Figura 23

Nel caso si ritenesse utile disporre di un maggiore dettaglio di informazioni, si può ricorrere al campo *Eventuale descrizione*.

#### I) Somma non richiesta

Questo campo consente di identificare i casi in cui il richiedente non quantifica in termini monetari la richiesta di risarcimento danni.

In altre parole, il campo è da spuntare nel caso in cui al momento dell'apertura pratica non si fosse a conoscenza dell'entità del danno e della relativa richiesta di risarcimento, espressa in termini monetari. Si precisa che si tratta di un campo modificabile in qualsiasi momento, in particolare quando si venisse a conoscenza della quantificazione della richiesta: in termini operativi si tratta di togliere la selezione al campo **somma non richiesta** e di compilare il successivo **somma richiesta**.

| Somma non richiesta | Segnalare obbligatoriamente una delle due opzioni: somma non richiesta o somma richiesta |
|---------------------|------------------------------------------------------------------------------------------|
| Somma richiesta €   |                                                                                          |

Figura 24

#### m) Somma richiesta €

Si tratta di **campo obbligatorio per il minimum data set** (se l'informazione non è disponibile, selezionare il campo precedente *somma non richiesta*).

E' da considerarsi somma richiesta anche l'importo nullo: in tal caso si deve inserire lo zero.

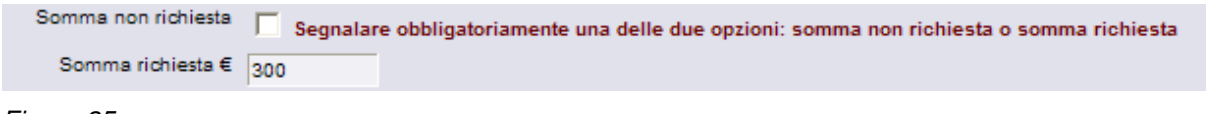

Figura 25

#### n) Qualifica operatori coinvolti

Si tratta di un campo a tendina a risposta multipla che consente di selezionare una o più figure professionali; si deve evidenziare la/le qualifica/e degli operatori coinvolti, poi cliccare sulla frecce e in automatico la voce selezionata si sposta nella casella *Selezionate* 

#### o) Struttura sanitaria coinvolta

Questa classificazione è quella utilizzata dai vari uffici URP.

E' possibile inserire la struttura sanitaria coinvolta solo dopo aver specificato l'evento, poiché l'elenco delle strutture varia nel corso del tempo.

| Struttura sanitaria<br>coinvolta | Cerca Elimina |
|----------------------------------|---------------|
|                                  |               |

Figura 26

Premendo il pulsante *Cerca* si apre la maschera che consente di selezionare la macrostruttura tra quelle proposte e di inserirla premendo il tasto *Associa*.

Per assegnare anche la struttura semplice si procede a selezionarla tra quelle proposte, e solo successivamente si conferma con il tasto *Associa*.

# 6.1.2 Posizione Assicurativa

Per inserire i dati relativi alla posizione assicurativa, è necessario cliccare il relativo flag (*Posizione Assicurativa presente*) (figura 27).

Se il campo non è selezionato, viene interpretato come mancata apertura assicurativa per il sinistro in corso.

|                                                  | Emilia-Romagna INTRANET<br>Contenzioso Legale<br>Dettagli sinistro |
|--------------------------------------------------|--------------------------------------------------------------------|
| Dati Generali Posizione Assicurativa Istruttoria | Dati Finali                                                        |
| Posizione Assicurativa presente                  |                                                                    |
| Salva Proc. Civile Proc. Penale                  | Risarcimento danni                                                 |

### Figura 27

Nel caso che venga aperta la posizione assicurativa, si propongono una serie di campi, di cui alcuni obbligatori: data comunicazione all'assicurazione e Compagnia Assicurativa (elenco costituito dalle Compagnie Assicurative precedentemente inserite)

Il campo **somma riservata ma non comunicata** consente di identificare i casi in cui l'assicurazione non quantifica o non rende noto l'ammontare della somma riservata per far fronte al sinistro in oggetto.

In altre parole, il campo è da spuntare nel caso in cui al momento dell'apertura pratica non si fosse a conoscenza dell'entità della somma riservata.

E' da considerarsi una somma riservata anche l'importo nullo, eventualmente deciso dall'assicurazione: in tal caso si deve inserire lo zero.

Si precisa che si tratta di un campo modificabile in qualsiasi momento, in particolare quando si venisse a conoscenza della quantificazione della riserva: si tratta di togliere la selezione al campo *somma riservata ma non comunicata* e di compilare il successivo *somma riservata* che è un **campo obbligatorio per il minimum data set** (se l'informazione non è disponibile, selezionare il campo precedente *somma riservata ma non comunicata*).

| Emilia-Romagna INTRANET<br>Contenzioso Legale<br>Dettagli sinistro |                                                                                                    |  |  |  |
|--------------------------------------------------------------------|----------------------------------------------------------------------------------------------------|--|--|--|
| Dati Generali Posizione Assicurativa                               | Istruttoria Dati Finali                                                                               |  |  |  |
| Posizione Assicurativa presente                                    |                                                                                                    |  |  |  |
| Data comunicazione all'Assicurazione                               | 23/08/2008 GG/MM/AAAA                                                                                 |  |  |  |
| Prot. comunicazione                                                |                                                                                                    |  |  |  |
| Compagnia assicurativa                                             | (Nessuna selezione)                                                                                   |  |  |  |
| Somma riservata ma non comunicata                                  | 🔲 Segnalare obbligatoriamente una delle due opzioni: somma riservata non comunicata o somma riservata |  |  |  |
| Somma riservata €                                                  |                                                                                                    |  |  |  |
| Posizione Assicurativa                                             |                                                                                                    |  |  |  |
| Note                                                               |                                                                                                    |  |  |  |
|                                                                    |                                                                                                    |  |  |  |
| Salva Proc. Civile Proc. Pe                                        | nale Risarcimento danni Elimina Stampa                                                                |  |  |  |

Figura 28

### 6.1.3 Istruttoria

Permette di inserire i dati relativi alla documentazione raccolta nel corso dei passaggi procedurali collegati al sinistro: comunicazioni al richiedente, richiesta documentazione sanitaria, relazioni medico legali, conclusioni.

|                         | Emilia-Romagna INTRANET<br>Contenzioso Legale<br>Dettagli sinistro      |  |
|-------------------------|-------------------------------------------------------------------------|--|
| Dati Generali Posizione | e Assicurativa Istruttoria Dati Finali                                  |  |
| Com. al richiedente     | Richiesta doc. san. Richiesta rel. tec. med. leg. Conclusioni med. leg. |  |
| Data comunicazione      | GG/MM/AAAA                                                              |  |
| Prot. comunicazione     |                                                                         |  |
| Note                    |                                                                         |  |
|                         |                                                                         |  |

Figura 29

| ati Generali Posizio  | one Assicurativa      | Emilia<br>Co<br>I<br>ttoria Dati Finali | Romagna INTRAN<br>Intenzioso Legale<br>Dettagli sinistro | ET |
|-----------------------|-----------------------|-----------------------------------------|----------------------------------------------------------|----|
| Com. al richiedente   | Richiesta doc. san    | Richiesta rel, tec, med, leo,           | Conclusioni med. lea.                                    |    |
| Richiesta acquisizion | e documentazione san  | itaria                                  |                                                          |    |
| Data richiesta        | GG/MM/AA              | AA                                      |                                                          |    |
| Prot. richiesta       |                       |                                         |                                                          |    |
| Data ricezione        | GG/MM/AA              | AA                                      |                                                          |    |
| Richiesta acquisizion | e relazione sanitaria |                                         |                                                          |    |
| Data richiesta        | GG/MM/AA              | AA                                      |                                                          |    |
| Prot. richiesta       |                       |                                         |                                                          |    |
| Data ricezione        | GG/MM/AA              | AA                                      |                                                          |    |
|                       |                       |                                         |                                                          |    |

Figura 30

| Dati Generali Posizione Assicu                                     | Emilia-Romagna INTRANET<br>Contenzioso Legale<br>Dettagli sinistro |
|--------------------------------------------------------------------|--------------------------------------------------------------------|
| Com. al richiedente Richiesta<br>Data richiesta<br>Prot. richiesta | a doc. san. Richiesta rel. tec. med. leg. Conclusioni med. leg.    |
| Uso relazione med. leg.<br>Nome medico legale                      | (Nessuna selezione)                                                |
| Ente appartenenza med. leg.                                        | (Nessuna selezione)                                                |

Figura 31

| Dati Gazardi I   | A            | Emilia-Romagna INTRANET<br>Contenzioso Legale<br>Dettagli sinistro  |  |
|------------------|--------------|---------------------------------------------------------------------|--|
| Dati Generali P  | osizione Ass | sicurativa Istruttoria Dati Finali                                  |  |
| Com. al richiede | ente Richi   | iesta doc. san. Richiesta rel. tec. med. leg. Conclusioni med. leg. |  |
| Dat              | a ricezione  | GG/MM/AAAA                                                          |  |
| Prot             | t. ricezione |                                                                     |  |
| Elementi         | Riscontrati  | Disponibili Selezionate                                             |  |
|                  |              | Inadeguatezza teonico-professionale                                 |  |
| Presenza nes     | sso causale  | Presenza danno risarcibile                                          |  |
| Quantificazion   | ne danno €   |                                                                     |  |
|                  | Note         |                                                                     |  |
| Percorso docun   | nentazione   |                                                                     |  |

Figura 32

# 6.1.4 Dati finali

Nella maschera dati finali è possibile inserire i dati sullo stato della pratica.

E' divisa in tre sezioni: Dati di transazione, Dati di liquidazione, Definizione pratica.

#### 6.1.4.1 Dati di transazione

Qualora si arrivi ad una definizione mediante transazione (in qualsiasi momento essa avvenga), si inseriscono le informazioni richieste.

| Dati Generali Posizione Assicurativa Istruttoria Dati Finali                                | Emilia-Romagna INTRANET<br>Contenzioso Legale<br>Dettagli sinistro |
|---------------------------------------------------------------------------------------------|--------------------------------------------------------------------|
| Dati di Transazione     Dati di Liquidazione     Definizione Pratica       Somma transata € |                                                                    |
| Data sottoscrizione transazione GG/MM/AAAA                                                  |                                                                    |
| Salva Proc. Civile Proc. Penale Risarcimento danni Elin                                     | nina Stampa                                                        |

Figura 33

Ogniqualvolta si concluda una transazione è importante ricordarsi di <u>compilare anche la parte relativa ai</u> <u>dati di liquidazione.</u>

#### 6.1.4.2 Dati di liquidazione

Il campo *importo totale liquidato al richiedente* fa parte del minimum data set ed è quindi **obbligatorio**; è inoltre previsto un controllo di coerenza logica con gli importi segnalati nei campi *somma liquidata dall'azienda* e *somma liquidata dall'assicurazione*.

In caso di richiesta di risarcimento respinto e/o di sentenza contraria al richiedente (e in tal caso il richiedente non riceve alcun risarcimento), va indicato l'importo nullo, ossia va inserito il valore zero.

Con la dicitura liquidazione interna si intende l'esborso a carico dell'azienda avvenuto sia in gestione diretta sia in franchigia.

Emilia-Romagna INTRANET

Contenzioso Legale Dettagli sinistro

| Dati Generali | Posizione Assicurativa       | Istruttoria Dati Finali        |
|---------------|------------------------------|--------------------------------|
| Dati di Tran  | sazione Dati di Liquidazi    | Definizione Pratica            |
|               | Liquidatore estern           | C Liquidatore interno 🔽        |
|               | Nome liquidato               | 2                              |
|               | No                           |                                |
| Importo tota  | ale liquidato al richiedente |                                |
| Son           | nma liquidata dall'azienda   |                                |
| Somma I       | iquidata dall'assicurazione  |                                |
|               | Data liquidazior             | e GG/MM/AAAA                   |
|               |                              |                                |
| Salva P       | roc. Civile Proc. Pe         | nale Risarcimento danni Stampa |

Figura 34

#### 6.1.4.3 Definizione pratica

Consente di inserire i dati relativi ad una posizione chiusa.

Nel caso in cui ci siano i presupposti per la definizione (chiusura di tutti i procedimenti aperti) è necessario cliccare sul flag corrispondente e procedere al salvataggio: **in automatico il sistema propone data ed esito relativi all'ultimo procedimento chiuso** e che corrispondono alla data ed all'esito di definizione. Gli automatismi previsti saranno in seguito meglio esplicitati nel dettaglio delle singole procedure.

| Dati Generali Posizione Assicurativa Istruttoria Dati Finali | Emilia-Romagna INTRANET<br>Contenzioso Legale<br>Dettagli sinistro |
|--------------------------------------------------------------|--------------------------------------------------------------------|
| Dati di Transazione Dati di Liquidazione Definizione Pratica |                                                                    |
| Motivazione GG/MM/AAAA                                       | V                                                                  |
| Esito Note                                                   |                                                                    |
| Salva Proc. Civile Proc. Penale Risarcimento da              | nni Elimina Stampa                                                 |

| Figura | 35 |
|--------|----|
| riyura | 35 |

Il campo *Motivazioni* riguarda la definizione dei sinistri <u>inseriti antecedentemente alla recenti</u> <u>modifiche</u>, e che risultavano definiti secondo le seguenti opzioni: invio compagnia assicuratrice, richiesta risarcimento danni respinta, procedimento civile, sentenza – diritto al risarcimento NO, procedimento penale, sentenza – assoluzione, definizione per archiviazione.

E' importante segnalare che un sinistro viene considerato definito soltanto se il flag corrispondente è stato selezionato. Si osserva tuttavia che per quanto riguarda il campo *motivazione* non prevede alcun tipo di controllo. E' compito dell'utente controllare la validità delle informazioni inserite.

Poiché la definizione pratica è una chiusura provvisoria, potrebbe succedere che la pratica debba essere riaperta per poi essere ridefinita per un altro motivo. In questo caso la nuova motivazione di definizione pratica sostituisce completamente la vecchia.

# 6.1.5 Procedure attivate

A fronte di un evento potenzialmente dannoso per il paziente all'azienda sanitaria può giungere:

- Una formale richiesta di risarcimento danni presentata dal paziente e/o dal suo rappresentante legale
- ✓ Un atto dell'autorità giudiziaria civile
- ✓ Un atto dell'autorità giudiziaria penale

Tali possibilità, che non sono mutualmente esclusive, sono previste dai relativi pulsanti: **Proc. Civile**, **Proc. Penale**, **Risarcimento Danni**.

E' sempre possibile entrare in queste funzioni: cliccando il relativo tasto si apre la corrispondente maschera. Si ricorda di **salvare** ad ogni passaggio da una maschera all'altra, perché altrimenti le informazioni andrebbero perse. Da queste maschere è possibile ritornare alla maschera dati generali. (cliccando il pulsante *Torna al sinistro*)

## 6.1.6 Procedimento civile

Si visualizza la maschera **dettagli procedimento civile** che è suddivisa in dati generali, istruttoria, esiti. Si accede automaticamente alla prima sezione.

#### 6.1.6.1 Dati generali

Si potrà selezionare il tipo di atto civile e la data di notifica (dati obbligatori) (figura 36) Gli atti giuridici previsti sono citazione ed altro.

|                                         | Contenzioso Legale<br>Dettagli Procedimento civile |
|-----------------------------------------|----------------------------------------------------|
| Dati Generali Istruttoria Esiti         |                                                    |
| Tipo atto civile <sup>*</sup> Citazione |                                                    |
| Data notifica* GG/MM/AAAA               |                                                    |
| Note                                    |                                                    |
| Salva                                   | Torna al sinistro                                  |

Figura 36

Emilia-Romagna INTRANET

#### 6.1.6.2 Istruttoria

Si possono inserire i dati relativi al patrocinio legale.

| Dati Generali Istruttoria Esiti           | Emilia-Romagna INTRANET<br>Contenzioso Legale<br>Dettagli Procedimento civile |
|-------------------------------------------|-------------------------------------------------------------------------------|
| PREDISPOSIZIONE PRATICA PATROCINIO LEGALE |                                                                               |
| Studio legale (Nessuna selezione)         | 3                                                                             |
| Data                                      |                                                                               |
| Numero Protocollo                         |                                                                               |
| Note                                      | ×                                                                             |
| Salva                                     | Torna al sinistro                                                             |

Figura 37

#### 6.1.6.3 Esiti

E' possibile inserire le informazioni relative ai vari gradi del procedimento. Gli unici gradi possibili (già compilati dal programma) sono tre: primo grado, secondo grado (appello) e terzo grado (cassazione).

| Emilia-Romagna INTRANET      |
|------------------------------|
| Contenzioso Legale           |
| Dettagli Procedimento civile |

|                   | ruttoria Es   | iti                 |          |  |
|-------------------|---------------|---------------------|----------|--|
| Grado di giudizio | o Tipo di esi | to Data perizia CTU |          |  |
| Primo grado       |               |                     | Modifica |  |
| Secondo grado     |               |                     | Modifica |  |
| Terzo grado       |               |                     | Modifica |  |

#### Figura 38

Premendo il pulsante *Modifica* è possibile inserire i dati relativi all'esito del procedimento civile e alla perizia CTU relativo al grado di giudizio interessato.

In qualsiasi grado di giudizio si aprono due schede, una relativa all'esito del procedimento e l'altra relativa alla perizia CTU. Quest'ultima ne riepiloga le informazioni principali; è previsto inoltre un campo a scelta multipla per le criticità (figura 39).

Emilia-Romagna INTRANET Contenzioso Legale

|                          | Dettagli Esito Procedimento civile                                                                         |
|--------------------------|----------------------------------------------------------------------------------------------------|
| Esito procedimento Periz | ia CTU                                                                                                    |
| Data perizia             | GG/MM/AAAA                                                                                                 |
| Prot. perizia med. leg.  |                                                                                                    |
| Presenza nesso causale   | Presenza danno risarcibile                                                                                 |
| Quantificazione danno €  | percentuale                                                                                                |
| Criticità                | Disponibili Selezionate<br>Adeguatezza<br>Inadeguatezza teonico-professionale<br>Inadeguatezza teonologica |
| Percorso documentazione  |                                                                                                    |
| Salva                    |                                                                                                    |

Torna al sinistro | Torna al procedimento civile

#### Figura 39

Nella maschera *Esito procedimento* sono presenti 2 campi obbligatori del minimum data set: *tipo esito e data sentenza.* 

| Esito procedi mento            | Perizia CTU                                                              |   | Emilia-Romagna INTRANET<br>Contenzioso Legale<br>Dettagli Esito Procedimento civile |
|--------------------------------|--------------------------------------------------------------------------|---|-------------------------------------------------------------------------------------|
| Grado di giudizio <sup>*</sup> | Primo grado                                                              |   |                                                                                     |
| Tipo esito*                    | Conclusasi con transazione                                               | ¥ |                                                                                     |
| Data di Conclusasi             | (Nessuna selezione)                                                      |   |                                                                                     |
| Numero sentenza                | Conclusasi con transazione<br>Sentenza civile diritto al risarcimento SI |   |                                                                                     |
|                                | Sentenza civile diritto al risarcimento NO                               |   |                                                                                     |
| Note                           | Prescrizione                                                             |   |                                                                                     |
|                                |                                                                          |   |                                                                                     |
| Salva Elimina                  |                                                                          |   |                                                                                     |

Torna al sinistro | Torna al procedimento civile

Figura 40

I tipo di esito sono

- conclusasi con transazione
- Sentenza civile diritto al risarcimento SI
- Sentenza civile diritto al risarcimento NO
- prescrizione

Anche i casi vecchi sono stati riclassificati secondo questa logica.

Se le suddette informazioni sono riportate correttamente, in automatico viene proposta la definizione del sinistro (figura 41).

|                         |                                                | Emilia-Romagna INTRANET<br>Contenzioso Legale<br>Dettagli Esito Procedimento civile |
|-------------------------|------------------------------------------------|-------------------------------------------------------------------------------------|
| Esito procedimento      | Perizia CTU                                    |                                                                                     |
| Grado di giudizio*      | Primo grado                                    |                                                                                     |
| Tipo esito <sup>*</sup> | Sentenza civile diritto al risarcimento SI 🛛 🗸 |                                                                                     |
| Data di Sentenza        | 13/10/2008 GG/MM/AAAA                          |                                                                                     |
| Numero sentenza         |                                                |                                                                                     |
| Note                    |                                                |                                                                                     |
|                         |                                                |                                                                                     |
| Salva Elimina           | 1                                              |                                                                                     |

Torna al sinistro | Torna al procedimento civile

| Windows Internet Explorer |                                                             |  |
|---------------------------|-------------------------------------------------------------|--|
| 2                         | Tutti i procedimenti sono chiusi. Vuoi definire la pratica? |  |
|                           | OK Annulla                                                  |  |

Figura 41

### TASTO OK:

E' opportuno definire un sinistro nel momento in cui <u>si chiude l'ultimo dei procedimenti aperti</u>. In tal caso si deve indicare OK e quindi esce la schermata data finali, con il campo *pratica definita* flaggata in automatico. Per visualizzare successivamente l'esito è necessario procedere al salvataggio (tasto salva).

|                   |                                             |                    | nilia-Romagna INTRANET<br>Contenzioso Legale<br>Dettagli sinistro |
|-------------------|---------------------------------------------|--------------------|-------------------------------------------------------------------|
| Dati Generali Po  | sizione Assicurativa Istruttoria Dati Final | i                  |                                                                   |
| Dati di Transazio | Dati di Liquidazione Definizione Pra        | tica               |                                                                   |
| Pratica definita  | V                                           |                    |                                                                   |
| Motivazione       |                                             | <b>~</b>           |                                                                   |
| Data              | 13/10/2008 GG/MM/AAAA                       |                    |                                                                   |
| Esito             | Sentenza civile diritto al risarcimento SI  |                    |                                                                   |
| Note              |                                             |                    |                                                                   |
|                   |                                             | <u>×</u>           |                                                                   |
| Salva Proc.       | Civile Proc. Penale Risarcin                | nento danni Stampa |                                                                   |

#### Figura 42

Se, erroneamente, si procede alla definizione non ricorrendone i presupposti, e si clicca OK, esce di nuovo la schermata relativa alla definizione pratica ed il campo *pratica definita* risulta flaggato ma,

continuando con il "salva", il sistema rileva che un altro procedimento risulta aperto (figura 43). In tal caso è necessario togliere il flag relativo alla definizione (pratica definita) e salvare.

| Dati Generali Po                                                                                                    | sizione Assicurativa Istruttoria Dati Finali | Emilia-Romagna INTRANET<br>Contenzioso Legale<br>Dettagli sinistro |
|----------------------------------------------------------------------------------------------------|----------------------------------------------|--------------------------------------------------------------------|
| Dati di Transazio                                                                                                    | ne Dati di Liquidazione Definizione Pratica  |                                                                    |
| Pratica definita                                                                                                    | Per definire la pratica è necessario chiuder | e i procedimenti civili aperti                                     |
| Motivazione                                                                                                    |                                              | <b>V</b>                                                           |
| Data                                                                                                    | GG/MM/AAAA                                   |                                                                    |
| Esito                                                                                                    |                                              |                                                                    |
| Note                                                                                                    |                                              |                                                                    |
| Impossibile completare l'operazione, controlli falliti:<br>Per definire la pratica è necessario chiudere i procedimenti civili aperti |                                              |                                                                    |
| Salva Proc.                                                                                                    | Civile Proc. Penale Risarcimento             | danni Elimina Stampa                                               |

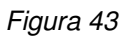

### TASTO ANNULLA

Se invece si indica *Annulla*, è comunque possibile procedere successivamente e manualmente alla definizione del sinistro (sempre che ne ricorrano le condizioni)

Si rammenta che la possibilità di definizione viene proposta ogni qualvolta si chiuda un procedimento, con esito successivo al precedente.

Si rammenta inoltre che quando si procede al pagamento (sia per sentenza che per patteggiamento/transazione) si devono compilare le maschere relative alla liquidazione e – se avvenuta - alla transazione.

# 6.1.7 Procedimento penale

La logica della banca dati è la medesima di quella prevista per il procedimento civile. Esistono tre sezioni : *Dati generali, Istruttoria* ed *Esiti* 

#### 6.1.7.1 Dati generali

Rispetto al procedimento civile cambiano ovviamente le tipologie di atto giuridico possibile che, per il penale sono: *Informazione di garanzia* (con o senza accertamento autoptico), *opposizione a richiesta di archiviazione, incidente probatorio, sequestro cartelle cliniche* (o acquisizione di altra documentazione), *querela di parte, altro* (ad es. avviso di conclusione indagini preliminari, richiesta generalità sul personale).

Nel caso in cui si venisse a conoscenza di un sinistro solo nel momento in cui c'è una chiusura del medesimo procedimento penale in corso, mettere la stessa data sia per l'apertura sia per gli esiti del procedimento (richiesta di archiviazione del caso da parte del PM).

|                                                    | Emilia-Romagna INTRANET<br>Contenzioso Legale<br>Dettagli Procedimento Penale |
|----------------------------------------------------|-------------------------------------------------------------------------------|
| Dati Generali Istruttoria Esiti                    |                                                                               |
| Tipo di atto <sup>*</sup> Informazione di garanzia | ×                                                                             |
| Data di notifica <sup>*</sup> GG/MM/AAAA           |                                                                               |
| Note                                               | ×                                                                             |
| Salva                                              | Torna al sinistro                                                             |

Figura 44

#### 6.1.7.2 Istruttoria

Medesima maschera dell'istruttoria civile.

#### 6.1.7.3 Esiti

E' possibile inserire le informazioni relative ai vari gradi del procedimento. Gli unici gradi possibili (già compilati dal programma) sono tre: primo grado, secondo grado (appello) e terzo grado (cassazione) (figura 45).

#### Emilia-Romagna INTRANET Contenzioso Legale Dettagli Procedimento Penale

| ati Generali Istruttoria Esiti      |               |                   |
|-------------------------------------|---------------|-------------------|
| Grado di giudizio Tipo di esito Dat | a perizia CTU |                   |
| Primo grado                         | Modifica      |                   |
| Secondo grado                       | Modifica      |                   |
| Terzo grado                         | Modifica      |                   |
| Calua Elimina                       |               |                   |
| Salva Elimina                       |               | Torna al sinistro |

#### Figura 45

Premendo il pulsante *Modifica* è possibile inserire i dati relativi all'esito del procedimento penale ed alla perizia CTU relativo al grado di giudizio interessato.

In qualsiasi grado di giudizio si aprono due schede, una relativa all'esito del procedimento e l'altra relativa alla perizia CTU. Quest'ultima riepiloga le informazioni principali della perizia ed è prevista inoltre una scelta multipla per il campo criticità.

| Evite excerding at a                                                                                           | Emilia-Romagna INTRANET<br>Contenzioso Legale<br>Dettagli Esito Procedimento Penale |
|----------------------------------------------------------------------------------------------------|-------------------------------------------------------------------------------------|
| Perzia CTU                                                                                                    |                                                                                     |
| Data perizia GG/MM/AAAA                                                                                        |                                                                                     |
| Prot. perizia med. leg.                                                                                        |                                                                                     |
| Presenza nesso causale 🔲 Presenza danno risarcibile 🗖                                                          |                                                                                     |
| Quantificazione danno € percentuale                                                                            |                                                                                     |
| Criticità Disponibili                                                                                          | Selezionate                                                                         |
| Adeguatezza<br>Inadeguatezza tecnico-professionale<br>Inadeguatezza organizzativa<br>Inadeguatezza tecnologica |                                                                                     |
| Percorso documentazione                                                                                        |                                                                                     |
| Salva                                                                                                    |                                                                                     |

Torna al sinistro | Torna al procedimento penale

#### Figura 46

Nella maschera *Esito procedimento* sono presenti 2 campi obbligatori del minimum data set: *tipo* esito e data sentenza (figura 47).

Nel primo grado di giudizio abbiamo compreso elementi inerenti alle indagini preliminari che abbiano già portato ad una chiusura del procedimento penale.

#### Emilia-Romagna INTRANET Contenzioso Legale Dettagli Esito Procedimento Penale

| Esito procedimento             | Perizia CTU                                                                                                    |                                       |
|--------------------------------|----------------------------------------------------------------------------------------------------|---------------------------------------|
| Grado di giudizio <sup>*</sup> | Terzo grado                                                                                                    |                                       |
| Tipo esito*                    | (Nessuna selezione)                                                                                                    | [                                     |
| Data                           | (Nessuna selezione)<br>Archiviazione - sentenza di patteggiamento                                                                                                    |                                       |
| Numero sentenza                | Sentenza di estinzione del reato – morte dell'imputato<br>Sentenza di estinzione del reato – amnistia                                                                                                    |                                       |
| Note                           | Sentenza di estinzione del reato – remissione di querela<br>Sentenza di estinzione del reato – oblazione<br>Presorizione                                                                                                    |                                       |
| Salva                          | Archiviazione - decreto di archiviazione su richiesta del PM<br>Archiviazione - sentenza di proscioglimento di non luogo a procedere<br>Decreto penale di condanna<br>Sentenza condanna in questo grado<br>Sentenza assoluzione in questo grado | nistro   Torna al procedimento penale |

Figura 47

Anche i casi vecchi sono stati riclassificati secondo questa logica.

Se le suddette informazioni sono riportate correttamente, in automatico viene proposta la definizione del sinistro (figura 48)

|                                                           |                                                           | Emilia-Romagna INTRANET<br>Contenzioso Legale<br>Dettagli Esito Procedimento Penale |
|-----------------------------------------------------------|-----------------------------------------------------------|-------------------------------------------------------------------------------------|
| Esito procedimento                                        | Perizia CTU                                               |                                                                                     |
| Grado di giudizio <sup>*</sup><br>Tipo esito <sup>*</sup> | Primo grado<br>Archiviazione - sentenza di patteggiamento | ▼                                                                                   |
| Data di Archiviazione<br>Numero sentenza                  | 20/07/2008 GG/MM/AAAA                                     |                                                                                     |
| Note                                                      |                                                           |                                                                                     |
| Salva Elimina                                             |                                                           |                                                                                     |

Torna al sinistro | Torna al procedimento penale

| Windows Internet Explorer |                                                             |  |
|---------------------------|-------------------------------------------------------------|--|
| ?                         | Tutti i procedimenti sono chiusi. Vuoi definire la pratica? |  |
|                           | OK Annulla                                                  |  |

#### TASTO OK:

E' opportuno definire un sinistro nel momento in cui <u>si chiude l'ultimo dei procedimenti aperti</u>. In tal caso si deve indicare OK e quindi esce la schermata data finali, con il campo pratica definita flaggata in automatico. Per visualizzare successivamente l'esito è necessario procedere al salvataggio (tasto *Salva*).

| Dati Generali Posizione Assicurativa Istruttoria Dati Finali | Emilia-Romagna INTRANET<br>Contenzioso Legale<br>Dettagli sinistro |
|--------------------------------------------------------------|--------------------------------------------------------------------|
| Dati di Transazione Dati di Liquidazione Definizione Pratica |                                                                    |
| Pratica definita                                             |                                                                    |
| Motivazione                                                  |                                                                    |
| Data 20/08/2008 GG/MM/AAAA                                   |                                                                    |
| Esito Archiviazione - sentenza di patteggiamento             |                                                                    |
| Note                                                         | A                                                                  |
|                                                              |                                                                    |
| Salva Proc. Civile Proc. Penale Risarcimento danni S         | itampa                                                             |

#### Figura 49

Se, erroneamente, si procede alla definizione non ricorrendone i presupposti, e si clicca OK, esce di nuovo la schermata relativa alla definizione pratica ed il campo *pratica definita* risulta flaggato ma, continuando con il *salva*, il sistema rileva che un 'altro procedimento risulta aperto (figura). In tal caso è necessario togliere il flag relativo alla definizione (pratica definita) e salvare.

|                                      | Emilia-I<br>Cor                                                                                   | Romagna INTRA<br>ntenzioso Legale |
|--------------------------------------|---------------------------------------------------------------------------------------------------|-----------------------------------|
| ati Generali Po                      | sizione Assicurativa Istruttoria Dati Finali                                                      | ettagii sinisuo                   |
| Dati di Transazio                    | ne Dati di Liquidazione Definizione Pratica                                                       |                                   |
| Pratica definita                     | Per definire la pratica è necessario chiudere i procedimenti civili aperti                        |                                   |
| Motivazione                          |                                                                                                   |                                   |
| Data                                 | GG/MM/AAAA                                                                                        |                                   |
| Esito                                |                                                                                                   |                                   |
| Note                                 |                                                                                                   |                                   |
|                                      |                                                                                                   |                                   |
| possibile comp<br>er definire la pra | letare l'operazione, controlli falliti:<br>ica è necessario chiudere i procedimenti civili aperti |                                   |
| alva Proc.                           | Civile Proc. Penale Risarcimento danni Elimina Stam                                               | ipa                               |
|                                      |                                                                                                   |                                   |

### TASTO ANNULLA

Se invece si indica Annulla, è comunque possibile procedere successivamente e manualmente alla definizione del sinistro (sempre che ne ricorrano le condizioni)

Si rammenta che la possibilità di definizione viene proposta ogni qualvolta si chiuda un procedimento, con esito successivo al precedente.

Si rammenta inoltre che quando si procede al pagamento (sia per sentenza che per patteggiamento/transazione) si devono compilare le maschere relative alla liquidazione e – se avvenuta - alla transazione.

# 6.1.8 Richiesta di risarcimento danni

Permette di inserire le informazioni relative ad una formale richiesta di risarcimento danni. La maschera che si presenta è la seguente:

|                             | Contenzioso Legale<br>Dettagli richiesta risarcimento |
|-----------------------------|-------------------------------------------------------|
| Dati richiesta Dati r       | isposta                                               |
| Data presentazione*         | GG/MM/AAAA                                            |
| Prot. presentazione*        |                                                       |
| PRESENTATORE                |                                                       |
| Tipo                        |                                                       |
| Cognome e Nome <sup>*</sup> |                                                       |
| Indirizzo                   |                                                       |
| Residente a                 | Prov (Nessuna selezione)                              |
|                             | Comune                                                |
|                             | CAP                                                   |
| Telefono                    |                                                       |
| Fax                         |                                                       |
| Email                       |                                                       |
| Note                        |                                                       |
|                             |                                                       |
| Salva                       |                                                       |

Torna al sinistro

Emilia-Romagna INTRANET

Figura 51

#### 6.1.8.1 Dati richiesta

Vengono inseriti i dati relativi alla richiesta ed al presentatore. I **campi obbligatori** sono: *data presentazione, protocollo presentazione e cognome e nome*. Il campo tipo presentatore è compilato automaticamente dall'informazione inserita tra i dati generali.

#### 6.1.8.2 Dati risposta

La maschera è la seguente:

#### Emilia-Romagna INTRANET Contenzioso Legale Dettagli richiesta risarcimento

Torna al sinistro

| Dati richiesta Dati risposta                                                                                                    |                                                                                     |
|----------------------------------------------------------------------------------------------------|-------------------------------------------------------------------------------------|
| Esito<br>Data<br>Numero protocollo aziendale<br>Data comunicazione al richiedente<br>Numero protocollo<br>comunicazione al richiedente | (Nessuna selezione) (Nessuna selezione) Respinta Accolta Senza seguito Prescrizione |
| Note                                                                                                    |                                                                                     |

Figura 52

Il campo *esito* e relativa *data* sono obbligatori nel momento in cui risulti aperta una richiesta di risarcimento e si voglia chiudere la pratica.

Le opzioni del campo esito sono: respinta, accolta, senza seguito e prescrizione.

Per sinistri *Senza seguito* si intendono quelle richieste di risarcimento che dopo una prima richiesta iniziale non hanno avuto sviluppi per un periodo di tempo considerevole e quindi è ragionevole ipotizzare che la richiesta sia implicitamente ritirata. Il definire un sinistro *senza seguito* non pregiudica, ove si verifichi, una successiva riapertura del caso.

Per la completezza del sistema si ricorda che nel caso siano stati aperti anche procedimenti giudiziali, l'esito degli stessi determina (anche se implicitamente) un esito della richiesta. Ad esempio: se il procedimento civile si conclude con una sentenza che accoglie la richiesta di risarcimento e l'azienda accetti tale giudizio e quindi paghi, si può supporre che la richiesta di risarcimento sia infine accolta e quindi vada registrata anche in questa sede.

Se le suddette informazioni (esito e data) sono riportate correttamente, in automatico viene proposta la definizione del sinistro (figura 53):

#### Emilia-Romagna INTRANET Contenzioso Legale Dettagli richiesta risarcimento

| Dati richiesta Dati risposta                      |                                                             |
|---------------------------------------------------|-------------------------------------------------------------|
| Esito                                             | Accolta                                                     |
| Data                                              | 30/05/2008 GG/MM/AAAA                                       |
| Numero protocollo aziendale                       |                                                             |
| Data comunicazione al richiedente                 |                                                             |
| Numero protocollo<br>comunicazione al richiedente |                                                             |
| Note                                              |                                                             |
|                                                   |                                                             |
| Salva Elimina                                     |                                                             |
|                                                   | Torna al sinistro                                           |
|                                                   | Windows Internet Explorer                                   |
|                                                   | Tutti i procedimenti sono chiusi. Vuoi definire la pratica? |
|                                                   | OK Annulla                                                  |

Figura 53

Il funzionamento della definizione proposto in automatico è il medesimo di quello già descritto per il procedimento civile e penale.

# 6.2 Ricerca

Questa funzione permette di ricercare un evento tra quelli già inseriti.

#### Emilia-Romagna INTRANET Contenzioso Legale Elenco sinistri

| Selezionare l' azienda     | Azienda USL di Bologna 💌                     |             |
|----------------------------|----------------------------------------------|-------------|
| Descrizione evento         |                                              |             |
| Cognome e Nome danneggiato |                                              |             |
| Data evento dal            | GG/MM/AAAA al                                | GG/MM/AAAA  |
|                            | 🗖 Posizione Assicurativa 🗖 Richiesta Risarci | mento Danni |
|                            | Procedimento Civile     Procedimento Pe      | enale       |
| Definito                   | (Tutti)                                      |             |
|                            | Cerca                                        |             |

### Figura 54

Il programma permette di effettuare delle ricerche mediante i seguenti parametri: posizione assicurativa, richiesta risarcimento danni, procedimento civile o un procedimento penale.

E' inoltre possibile impostare la selezione definendo la descrizione dell'evento, il periodo o il nome e/o cognome del danneggiato, la definizione del sinistro.

# 6.3 Minimum data set

Il software permette di selezionare le informazioni identificate con il termine di "minimum data set" (MDS) e che saranno a disposizione sia dell'azienda (con acceso limitato alla propria casistica) sia della Regione Emilia-Romagna.

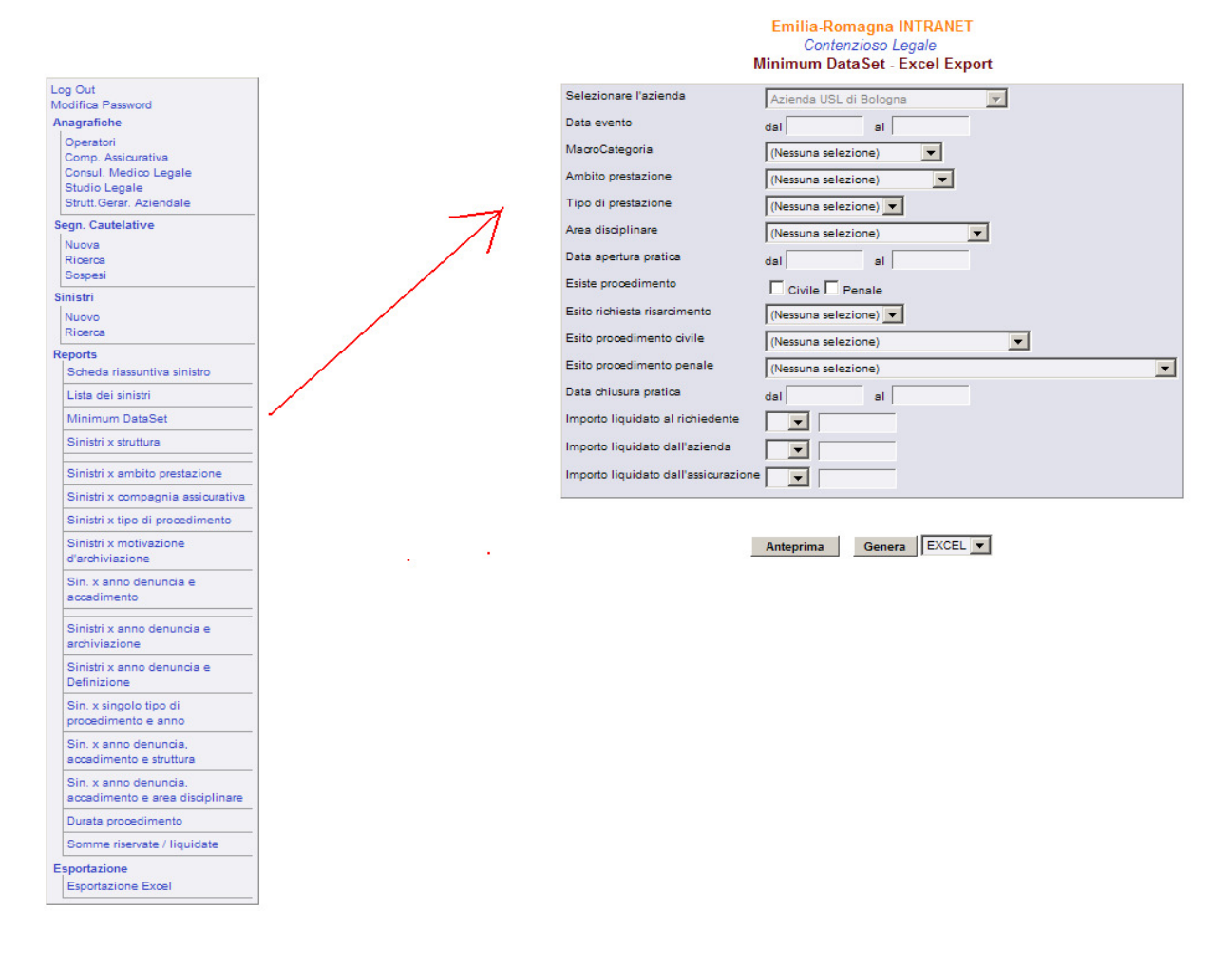

#### Figura 55

Al fine di permettere una visione d'insieme del fenomeno "contenzioso sanitario", l'insieme delle informazioni contenute nel MDS sarà elaborato a scadenze prestabilite a livello regionale.

Si indicano con la lettera **A** i campi obbligatori al momento dell'apertura della pratica (in assenza dei quali, i sinistri non verranno rilevati a livello regionale) e con la lettera **C** quelli obbligatori al momento della chiusura (definizione). La distinzione tra una tipologia è l'altra è essenzialmente basata sulla presunta disponibilità delle informazioni stesse.

Tutti i campi possono essere modificati/integrati non appena le informazioni si rendono disponibili.

Si elencano i campi appartenenti al minimum data set, ricordando che non tutti rappresentano criteri di selezione dello stesso nella maschera:

#### Cod. ministeriale struttura (C)

Il campo cod. ministeriale struttura rimanda ai flussi HSP11 sts11 fls11; è strutturato con una maschera di ricerca che restituisce in automatico anche le informazioni relative a **sub. codice** e **denominazione struttura.** 

### Codice fiscale (C)

Indica il codice fiscale del danneggiato.

Al fine di garantire l'adempienza agli obblighi previsti dalla legge sulla privacy l'informazione è oscurata a livello regionale.

Sesso (A) Indica il sesso del danneggiato.

Anno di nascita (C) Indica l'anno di nascita del danneggiato

### Tipo di danneggiato (C)

Qualifica la persona che ha subito il danno; assume i seguenti valori: Paziente, Visitatore, Personale

#### Tipo presentatore (A)

Identifica chi richiede il risarcimento danni e assume i seguenti valori: *per se stesso, genitore, tutore, erede, legale, organismo di tutela dei diritti, agenzia infortunistica e altro.* 

#### Data evento (A)

Indica la data in cui è avvenuto l'evento che ha portato al sinistro.

#### Macrocategorie (A)

Si articola nelle seguenti opzioni: inesattezza, omissione, ritardo, altro

#### Ambito di prestazione (C)

Descrive il luogo in cui avviene l'evento: ospedale degenza (ricovero in regime ordinario); ospedale day hospital (ricovero in day hospital), ambulatorio ospedaliero, ambulatorio specialistico territoriale, pronto soccorso, prestazioni domiciliari, RSA/CP (residenze sanitarie assistenziali/case protette), altro)

#### Tipo prestazione (C)

E' strutturato a tendina e compaiono le seguenti voci: assistenza, diagnosi, intervento, terapia e altro.

#### Area disciplinare (C)

Consente di definire le specialità maggiormente coinvolte nell'evento. Si tratta di un campo a risposta multipla.

### Danno lamentato (C)

Individua il tipo di danno subito ed è valorizzabile dalla seguente lista: *decesso, danno a cose, lesioni di diritti giuridicamente rilevanti, lesioni personali, non specificato.* 

#### Somma non richiesta (A) – Somma richiesta (A)

Il campo *Somma non richiesta* è da spuntare nel caso in cui al momento dell'apertura pratica non si fosse a conoscenza dell'entità del danno e della relativa richiesta di risarcimento, espressa in termini monetari. In caso contrario il campo *Somma richiesta* raccoglie l'informazione relativa a tale valorizzazione.

### Data apertura pratica (A)

Informazione che viene estrapolata in automatico dai seguenti campi:

- ✓ data presentazione della richiesta di risarcimento (A)
- ✓ data di notifica di avvio procedimento civile (A)
- ✓ data di notifica di avvio procedimento penale (A)

Tutte le date sono da considerarsi obbligatorie nel caso risultino attivate le relative procedure. Il sistema seleziona come *Data apertura pratica* la prima in ordine di tempo.

#### Posizione assicurativa presente (A)

Consente di monitorare, se i sinistri sono stati comunicati oppure no all'assicurazione.

Se il campo non è selezionato, viene interpretato come mancata apertura assicurativa per il sinistro in corso.

#### Data comunicazione all'assicurazione (A)

La selezione affermativa dell'informazione *posizione assicurativa presente*, rende obbligatoria la data della comunicazione all'assicurazione.

#### Somma riservata ma non comunicata (A) - Somma riservata (A)

Il campo *Somma riservata ma non comunicata* è da spuntare nel caso in cui al momento dell'apertura pratica non si fosse a conoscenza dell'entità della riserva. In caso contrario il campo *Somma riservata* raccoglie l'informazione relativa a tale valorizzazione.

### Esito extra giudiziale (C)

Il campo è da considerarsi obbligatorio nel caso esista un esito stragiudiziale. Riguarda l'esito della richiesta risarcimento danni.

### Esito procedimento civile (C)

Il campo è da considerarsi obbligatorio nel caso esista un esito civile.

#### Esito procedimento penale (C)

Il campo è da considerarsi obbligatorio nel caso esista un esito penale.

#### Data esito (extragiudiziale) – (C)

Il campo è da considerarsi obbligatorio, se esiste un esito extragiudiziale.

#### Data esito (civile) – (C)

Il campo è da considerarsi obbligatorio, se esiste un esito civile.

#### Data esito (penale) – (C)

Il campo è da considerarsi obbligatorio, se esiste un esito penale.

#### Esito chiusura pratica (C)

Riguarda il concetto di "definizione" che corrisponde all'esito dell'ultima procedura chiusa, allorquando risultino chiuse tutte i procedimenti aperti.

Il sistema permette in qualsiasi momento la possibilità di modificare i dati inseriti nel momento in cui si abbiano informazioni aggiuntive (ad esempio ulteriori gradi di giudizio).

#### Data chiusura pratica (C)

La data chiusura pratica coincide con la data relativa all'esito più recente.

#### Importo totale liquidato al richiedente (C)

E' da considerasi obbligatorio e la valorizzazione di tale importo va suddivisa tra i seguenti 2 campi:

- 1. somma liquidata dall'azienda (C)
- 2. somma liquidata dall'assicurazione (C)

Sono da rispettare i vincoli logici tra gli stessi (importo liquidato = importo coperto da azienda + importo coperto da assicurazione).

Oltre a questa lista di campi, a livello aziendale il MDS visualizza anche la variabile relativa al nome e cognome del danneggiato.

Al fine di garantire l'adempienza agli obblighi previsti dalla legge sulla privacy l'informazione è oscurata a livello regionale.

In sintesi la seguente tabella riepiloga i dati contenuti nel MDS:

| САМРІ                                                  |  |  |
|--------------------------------------------------------|--|--|
| Denominazione struttura sanitaria (C)                  |  |  |
| ASL/AO di appartenenza                                 |  |  |
| Codice Ministeriale                                    |  |  |
| Sub Codice Ministeriale                                |  |  |
| Denominazione struttura                                |  |  |
| Pubblico/privato                                       |  |  |
| Tipo struttura                                         |  |  |
| Codice fiscale (C)                                     |  |  |
| Sesso (A)                                              |  |  |
| Anno di nascita (C)                                    |  |  |
| Tipo di danneggiato (C)                                |  |  |
| Tipo presentatore (A)                                  |  |  |
| Data evento (A)                                        |  |  |
| Macrocategorie (A)                                     |  |  |
| Ambito di prestazione (C)                              |  |  |
| Tipo prestazione (C)                                   |  |  |
| Area disciplinare (C)                                  |  |  |
| Danno lamentato (C)                                    |  |  |
| Somma non richiesta (A)                                |  |  |
| Somma richiesta (A)                                    |  |  |
| Data apertura pratica (A)                              |  |  |
| Data presentazione della richiesta di risarcimento (A) |  |  |
| Data di notifica di avvio procedimento civile (A)      |  |  |
| Data di notifica di avvio procedimento penale (A)      |  |  |
| Posizione assicurativa presente (A)                    |  |  |
| Data comunicazione all'assicurazione (A)               |  |  |
| Somma riservata ma non comunicata (A)                  |  |  |
| Somma riservata (A)                                    |  |  |
| Esito (extragiudiziale) (C)                            |  |  |
| Esito (civile) (C)                                     |  |  |
| Esito (penale) (C)                                     |  |  |
| Data esito (extragiudiziale) – (C)                     |  |  |
| Data esito (civile) – (C)                              |  |  |
| Data esito (penale) – (C)                              |  |  |
| Data chiusura pratica (C)                              |  |  |
| Esito chiusura pratica (C)                             |  |  |
| Importo totale liquidato al richiedente (C)            |  |  |
| Somma liquidata dall'azienda (C)                       |  |  |
| Somma liquidata dall'assicurazione (C)                 |  |  |

Il software permette sia di visualizzare a video le informazioni contenute nel MDS sia di esportare gli stessi dati in formato excel per ulteriori elaborazioni. In entrambi i casi la casistica può essere variamente selezionata sulla base dei filtri presenti nella maschera iniziale.

# 6.4 Export dati

# 6.4.1 Export dati e report

Al fine di rendere disponibili i dati sono stati impostate 2 diverse modalità:

- report predefiniti, ove è possibile selezione alcuni parametri specifici e visualizzato il risultato ottenuto in anteprima o esportarlo in EXCEL (anche l'insieme MDS fa parte dei report predefiniti)
- esportazione in EXCEL: le varie tabelle che costituiscono la banca dati, possono essere salvate in CSV o in excel.

#### Emilia-Romagna INTRANET Contenzioso Legale Esportazione tabelle in Excel

| Tabella da esportare | (Nessuna selezione)                      |
|----------------------|------------------------------------------|
| Formato              | (Nessuna selezione)<br>Danneggiato       |
|                      | Pratica                                  |
|                      | Qualifica operatori pratica              |
|                      | Evento                                   |
|                      | Sinistro                                 |
|                      | Sinistro Area critica                    |
|                      | Procedimento civile                      |
|                      | Esito Procedimento civile                |
|                      | Esito Procedimento civile - area critica |
|                      | Procedimento penale                      |
|                      | Esito Procedimento penale                |
|                      | Esito Procedimento penale - area critica |
|                      | Segnalazione cautelativa                 |
|                      | Segnalazione cautelativa interna         |
|                      | Segnalazione cautelativa URP             |
|                      | Reclami da URP o Incident reporting      |
|                      | Relazione pratica area disciplinare      |
|                      | Richiesta risarcimento                   |

Per l'export di **tutti i campi della banca dati** (anche quelli gestionali) invece risulta opportuno esportare i singoli data set che potranno poi essere collegati in qualsiasi strumento gestionale o statistico (SAS, Access, ...) mediante il disegno dati riportato.

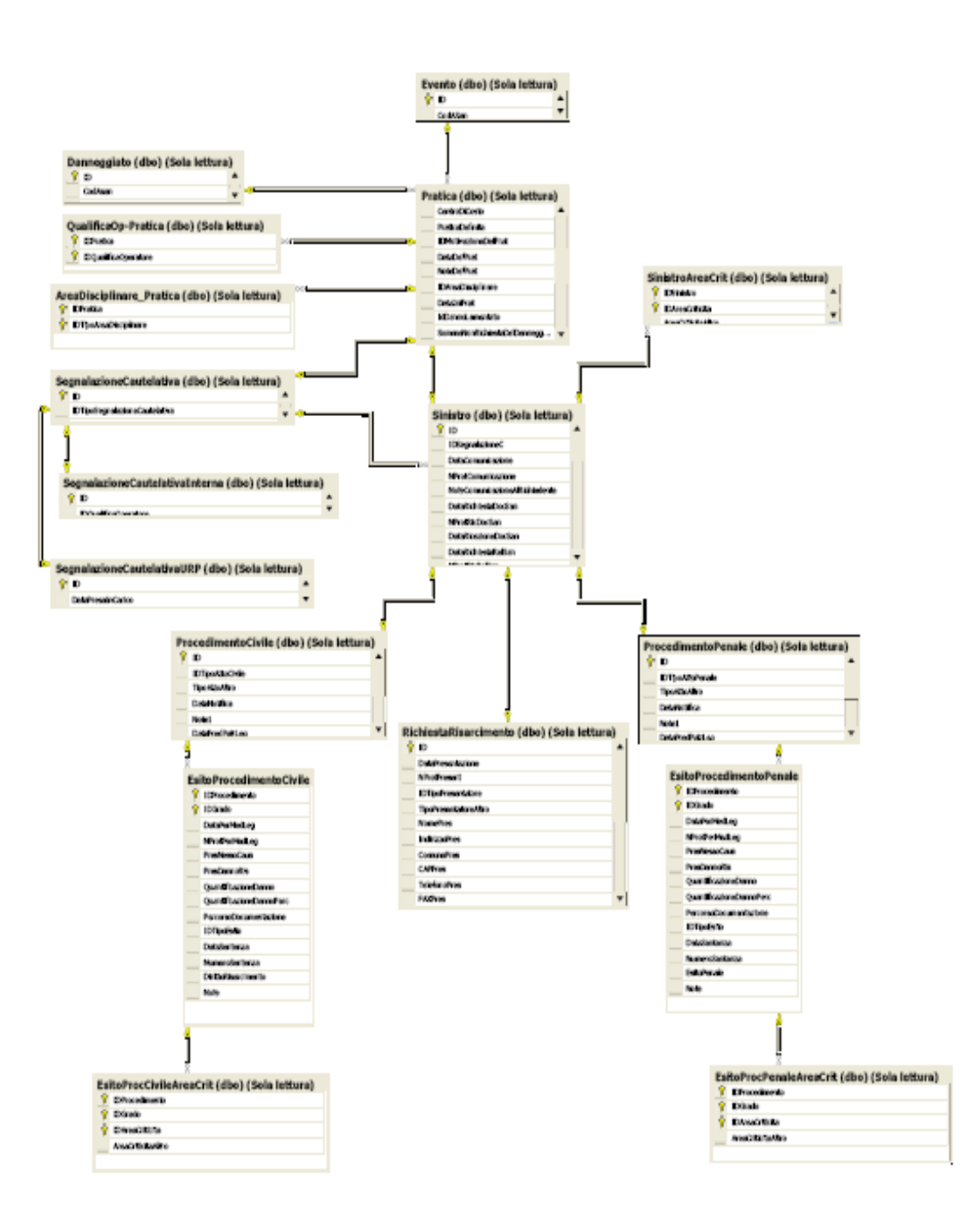

Figura 57

# 7 Glossario

**Apertura cautelativa**: riguarda tutti i casi in cui si stabilisce di aprire una posizione assicurativa in via preventiva rispetto all'apertura vera e propria del sinistro.

**Apertura sinistro**: si stabilisce che il sinistro è aperto in seguito a presentazione di una formale richiesta di risarcimento danni o in seguito alla notifica di atti giudiziari (penali o civili).

**Assicurazione**: L'assicurazione è il contratto con il quale l'assicuratore, verso il pagamento di un premio, si obbliga a tutelare l'assicurato entro i limiti convenuti, del danno a esso prodotto da un sinistro, ovvero a tenere indenne l'assicurato di quanto questi debba pagare a un terzo in dipendenza della responsabilità dedotta nel contratto.

Atto di citazione: L'atto introduttivo del giudizio di cognizione può assumere la forma dell'atto di citazione o del ricorso. La forma nella quale si propone la domanda nel processo civile ordinario è la citazione (art. 163 c.p.c.), che è essenzialmente la chiamata in giudizio della parte contro la quale la domanda è proposta affinchè il giudice decida sulla domanda stessa in suo contraddittorio (art.101 c.p.c.). Tale chiamata ha un duplice contenuto: l'invito a comparire rivolto al convenuto ("vocatio in ius") e la sommaria esposizione della domanda ("editio actionis"). In seguito alla notifica dell'atto di citazione di apre il processo civile.

Atto di querela: la querela (art. 336 c.p.p.) è una dichiarazione con la quale il presunto danneggiato, personalmente o a mezzo di difensore, manifesta la volontà che si proceda nei confronti di un soggetto per un fatto previsto dalla legge come reato (in genere lesioni). In seguito alla querela si apre il procedimento penale.

**Consulente Tecnico d'Ufficio :** Nell'ambito civile, l'esperto incaricato dal giudice è indicato come "C.T.U.", "consulente tecnico d'ufficio", e la sua relazione, è indicata come "consulenza tecnica d'ufficio". Nell'ambito penale, l'esperto incaricato dal giudice è indicato come "perito" e l'attività da questi svolta, è indicata come "perizia".

**Consulente Tecnico di Parte :** Ove l'esperto sia stato incaricato da una delle parti (nell'ambito civile, dal procuratore delle parti, attore o convenuto; nell'ambito penale, dal Pubblico Ministero, dal difensore dell'imputato o dal rappresentante della persona offesa), egli sarà comunque indicato come "C.T.P.", ossia "consulente tecnico di parte", e "consulenza" l'attività che egli avrà svolto e successivamente racchiuso in un'eventuale relazione.

Chiusura pratica (definizione): si considera chiusa una pratica (sinistro) nel momento in cui tutte le procedure ivi collegate risultano avere uno degli esiti previsti. Si tratta comunque di una chiusura provvisoria, che consente di modificare i dati inseriti ove si verifichino ulteriori sviluppi (giuridici e non).

**Consenso informato:** si intende l'espressione della volontà dell'avente diritto che, opportunamente informato, autorizza il professionista ad effettuare uno specifico trattamento sanitario. Con l'eccezione di talune condizioni normativamente previste, il consenso è indispensabile in quanto i trattamenti sanitari sono dalla legge garantiti in forma volontaria.

**Evento**: Ogni accadimento che ha causato danno o ne aveva la potenzialità, nei riguardi di un paziente, visitatore od operatore, ovvero ogni evento che riguarda il malfunzionamento, il danneggiamento o la perdita di attrezzature o proprietà, ovvero ogni evento che potrebbe dar luogo a contenzioso. Nel data base l'evento corrisponde ad un <u>fatto specifico</u> accaduto, ed è costituito dalla <u>descrizione</u> di quanto accaduto e dalla data nella quale è accaduto Ad ogni evento è possibile associare più di una segnalazione cautelativa e più di un sinistro.

**Grado di giudizio** Indica la fase in cui si trova un giudizio: l'ordinamento italiano segue il principio del "doppio grado di giudizio" secondo il quale è ammesso un riesame della decisione emessa in primo grado. Si dice giudizio di primo grado, pertanto, quello in cui il giudice esamina e giudica una causa nel merito per la prima volta, di secondo grado (o in grado d'appello) quello in cui il giudice riesamina e si pronuncia sulla stessa causa per la seconda volta. E' inoltre ammesso un giudizio di legittimità, ossia di controllo sulla legalità dei precedenti gradi di giudizio, che si svolge avanti alla Corte di Cassazione (terzo grado).

**Incidente probatorio**: è un istituto del diritto processuale penale con il quale il pubblico ministero e la difesa dell'indagato possono chiedere l'assunzione anticipata dei mezzi prova nelle fasi precedenti il dibattimento.

**Informazione di garanzia**: (detta anche *avviso di garanzia*) è un istituto previsto dall'art. 369 del codice di procedura penale, attraverso il quale una persona viene avvertita di essere sottoposta a indagini preliminari, ossia di quella fase processuale in cui si raccolgono elementi utili alla formulazione di un' imputazione

**Opposizione a richiesta di archiviazione**: la persona offesa nel processo penale si vede riconosciuto dall'ordinamento il diritto di essere informata della possibile richiesta di archiviazione presentata dal Pubblico Ministero al Giudice per le indagini preliminari e di formulare un'eventuale opposizione, indicando l'oggetto delle investigazioni suppletive ed i relativi elementi di prova

**Prescrizione:** secondo l'articolo 2946 del codice civile, i diritti si estinguono per prescrizione con il decorso di dieci anni, salvo nei casi in cui la legge dispone diversamente

**Richiesta risarcimento danni:** è la richiesta fatta dall'avente diritto e/o dal suo procuratore, circostanziata sui fatti, con la quantificazione dei danni subiti (non sempre esplicitata in termini monetari) e la richiesta formale di risarcimento.

Sinistro: Indica l'evento avverso che colpisce la persona, i beni o il patrimonio di un soggetto, cagionando un danno.

Segnalazione cautelativa: riguarda quelle gestioni definite "particolari", che pervengono a conoscenza dell'ufficio contenzioso mediante le segnalazioni spontanee interne, le segnalazioni URP o altre segnalazioni, anche da parte di presunti danneggiati, che non contengono una formale richiesta di risarcimento.

Sequestro cartella clinica: è l'acquisizione della cartella clinica da parte dell'Autorità Giudiziaria

**Transazione:** È un contratto (art. 1965 cod. civ.) col quale le parti in conflitto pongono fine a una controversia già cominciata o prevengono una controversia che può sorgere mediante reciproche concessioni, intese come un sacrificio di una delle parti sulle proprie pretese in favore dell'altra. La transazione porta alla chiusura del sinistro, in quanto il danneggiato viene risarcito.

La transazione è stragiudiziale quando l'accordo tra le parti interviene prima che si instauri un processo, è giudiziale qualora intervenga in corso di un causa e porta quindi all'interruzione e chiusura del processo (con sentenza).